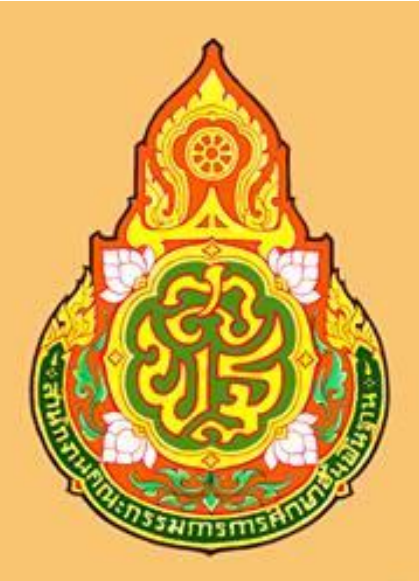

# คู่มือการปฏิบัติงาน การจ่ายเงินผ่านระบบอิเล็กทรอนิกส์

(KTB Corporate Online)

# กลุ่มบริหารงานการเงินและสันทรัพย์

สำนักงานเขตพื้นที่การศึกษาประถมศึกษาระนอง สำนักงานคณะกรรมการการศึกษาขึ้นพื้นฐาน กระทรวงศึกษาธิการ กระทรวงการคลังได้กำหนดหลักเกณฑ์และวิธีปฏิบัติในการจ่ายเงินผ่านระบบอิเล็กทรอนิกส์ (KTB Corporate Online) เพื่อให้ส่วนราชการที่มีบัญชีเงินฝากธนาคารกับธนาคารกรุงไทยถือปฏิบัติ ซึ่ง หลักเกณฑ์ดังกล่าวเป็นส่วนหนึ่งของโครงการ e-Payment ภาครัฐ ภายใต้แผนยุทธศาสตร์การพัฒนา โครงสร้างพื้นฐานระบบการชำระเงินแบบอิเล็กทรอนิกส์แห่งชาติ (National e-Payment Master Plan) โดย กำหนดให้ส่วนราชการถือปฏิบัติตั้งแต่วันที่ 1 ตุลาคม 2559 เป็นต้นไป

สำนักงานเขตพื้นที่การศึกษาประถมศึกษาระนอง ได้ดำเนินการจ่ายเงินผ่านระบบอิเล็กทรอนิกส์ (KTB Corporate Online) ตั้งแต่วันที่ 1 กรกฎาคม 2562 เป็นต้นไป และได้จัดทำคู่มือการปฏิบัติงานการ จ่ายเงินผ่านระบบอิเล็กทรอนิกส์ (KTB Corporate Online) เพื่อเป็นคู่มือในการปฏิบัติงานของกลุ่ม บริหารงานการเงินและสินทรัพย์สำหรับเป็นแนวทางในการปฏิบัติงานของเจ้าหน้าที่ที่เกี่ยวข้อง

กลุ่มบริหารงานการเงินและสินทรัพย์

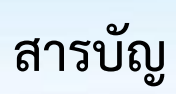

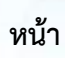

| หลักการและเหตุผล                                           | 1  |
|------------------------------------------------------------|----|
| วัตถุประสงค์                                               | 1  |
| ขอบเขตและข้อจำกัด                                          | 1  |
| ประโยชน์ที่ได้รับ                                          | 2  |
| ระเบียบที่เกี่ยวข้อง                                       | 2  |
| ขั้นตอนการปฏิบัติงาน                                       |    |
| การเข้าใช้งานระบบ KTB Corporate Online เบื้องต้น           | 3  |
| ผู้ใช้งานระบบ KTB Corporate Online                         | 3  |
| การปฏิบัติงานด้านการเบิกจ่ายเงิน (สำหรับผู้ปฏิบัติงาน)     | 4  |
| การปฏิบัติงานในระบบ KTB Corporate Online (สำหรับผู้บริหาร) | 17 |
| การเรียกรายงานผลการโอนเงิน                                 | 18 |
| ระยะเวลาในการปฏิบัติงาน                                    | 21 |

## คู่มือการปฏิบัติงาน การจ่ายเงินผ่านระบบอิเล็กทรอนิกส์ (KTB Corporate Online)

1

#### หลักการและเหตุผล

ตามที่กระทรวงการคลังได้กำหนดหลักเกณฑ์และวิธีปฏิบัติเกี่ยวกับการจ่ายเงิน การนำเงินส่งคลัง และการรับเงินผ่านระบบอิเล็กทรอนิกส์ (KTB Corporate Online) ขึ้น โดยใช้บริการผ่านระบบธนาคาร อินเตอร์เน็ต แบงค์กิ้ง (KTB Corporate Online) เพื่อผลักดันการรับจ่ายเงินระหว่างหน่วยงานภาครัฐและ ระหว่างหน่วยงานภาครัฐกับภาคเอกชนให้เป็นการรับจ่ายเงินทางอิเล็กทรอนิกส์ โดยได้กำหนดหลักเกณฑ์วิธี ปฏิบัติในการรับเงินของส่วนราชการผ่านระบบอิเล็กทรอนิกส์ขึ้นสำหรับส่วนราชการที่ทำธุรกรรมกับ ธนาคารกรุงไทย จำกัด (มหาชน) และเพื่อปฏิบัติงานได้ถูกต้อง สำนักงานเขตพื้นที่การศึกษาประถมศึกษา ระนองจึงได้จัดทำคู่มือการปฏิบัติงานในระบบ KTB Corporate Online เพื่อเป็นแนวทางในการปฏิบัติงาน ของเจ้าหน้าที่ผู้รับผิดชอบ

## วัตถุประสงค์

 เพื่อใช้เป็นแนวทางในการปฏิบัติงานในระบบ KTB Corporate Online ด้านการจ่ายเงิน ซึ่งมีขั้นตอนการปฏิบัติงานที่สามารถศึกษาและทำความเข้าใจได้ง่าย

 เพื่อให้ผู้ที่เกี่ยวข้องได้ทราบถึงวิธีการและขั้นตอนในการปฏิบัติงานของเจ้าหน้าที่ในการ ปฏิบัติงานในระบบ KTB Corporate Online

#### ขอบเขตและข้อจำกัด

 เมนูการใช้งานต่าง ๆ ในระบบ KTB Corporate Online เป็นภาษาอังกฤษทำให้ยากในการ ทำความเข้าใจ

 รหัสการเข้าใช้งานในระบบ KTB Corporate Online จะมีอายุการใช้งาน 3 เดือน ทำให้ต้อง มีการกำหนดรหัสการใช้งานทุก ๆ 3 เดือน

 การจ่ายเงินให้ผู้มีสิทธิรับเงิน ผ่านบัญชีธนาคารอื่นที่ไม่ใช้ธนาคารกรุงไทย ระบบไม่สามารถ ตรวจสอบความถูกต้องของเลขบัญชีธนาคาร ชื่อเจ้าของบัญชีได้ ซึ่งมีความเสี่ยงในการโอนเงินผิดบัญชี

## ประโยชน์ที่ได้รับ

 ทำให้ส่วนราชการสามารถจ่ายเงินให้ผู้มีสิทธิรับเงินได้อย่างรวดเร็ว ประหยัดเวลา ไม่ต้อง เดินทางไปธนาคารเพื่อโอนเงิน และไม่ต้องจัดทำเช็คในการโอนเงิน เป็นการลดภาระในการปฏิบัติงานด้านการ จ่ายเงิน

 ทำให้ส่วนราชการมีหลักฐานในการจ่ายเงิน สามารถตรวจสอบรายการโอนเงินได้ทันที และ สะดวกในการค้นหา

3. ผู้มีสิทธิรับเงินได้รับเงินรวดเร็ว และได้รับ SMS แจ้งเตือนเมื่อมีการโอนเงินเข้าบัญชีธนาคาร

2

## ระเบียบที่เกี่ยวข้อง

การปฏิบัติงานในระบบ KTB Corporate Online ด้านการจ่ายเงิน มีแนวทางและระเบียบ ที่เกี่ยวข้องในการปฏิบัติงานดังนี้

 หนังสือกระทรวงการคลัง ด่วนที่สุด ที่ กค 0402.2/ว 75 ลงวันที่ 6 กรกฎาคม 2559 เรื่อง หลักเกณฑ์และวิธีปฏิบัติในการจ่ายเงินผ่านระบบอิเล็กทรอนิกส์กรณีถอนคืนเงินรายได้แผ่นดินประเภทค่าปรับ

 หนังสือกระทรวงการคลัง ด่วนที่สุด ที่ กค 0402.2/ว 103 ลงวันที่ 1 กันยายน 2559 เรื่อง หลักเกณฑ์และวิธีปฏิบัติในการจ่ายเงิน การรับเงินและการนำเงินส่งคลังของส่วนราชการผ่านระบบ อิเล็กทรอนิกส์ (KTB Corporate Online)

 หนังสือกระทรวงการคลัง ด่วนที่สุด ที่ กค 0402.2/ว 109 ลงวันที่ 9 กันยายน 2559 เรื่อง การกำหนดตัวบุคคลผู้มีสิทธิเข้าใช้งานในระบบ KTB Corporate Online

 ระเบียบกระทรวงการคลัง ว่าด้วยการเบิกเงินจากคลัง การรับ การจ่ายเงิน การเก็บรักษาเงิน และการนำเงินส่งคลัง พ.ศ.2562

## ขั้นตอนการปฏิบัติงาน

#### 1. การเข้าใช้งานระบบ KTB Corporate Online เบื้องต้น

1.1 เครื่องคอมพิวเตอร์ที่ใช้ในการปฏิบัติงานจะต้องเชื่อมต่อ Internet

3

- 1.2 ระบบปฏิบัติการขั้นต่ำ Windows XP SP3 หรือ OS X10.9
- 1.3 เบราว์เซอร์ที่ใช้จะต้องมีเวอร์ชั่น ดังนี้
  - 1.3.1 Internet Explorer เวอร์ชั่น 8 ขึ้นไป
  - 1.3.2 Google Chrome เวอร์ชั่น 30 ขึ้นไป
  - 1.3.3 Mozilla Firefox เวอร์ชั่น 27 ขึ้นไป
  - 1.3.4 Safari เวอร์ชั่น 8 ขึ้นไป

1.4 ดาวน์โหลดและติดตั้งโปรแกรม KTB Universal Data Entry เพื่อใช้ในการเตรียม ไฟล์ข้อมูลก่อนการอัพโหลดในเว็บไซต์ KTB

#### 2. ผู้ใช้งานระบบ KTB Corporate Online ประกอบด้วย

2.1 ผู้ดูแลระบบ (Company Admin) จะปฏิบัติหน้าที่อยู่ในสำนักงานคณะกรรมการ การศึกษาขั้นพื้นฐาน ประกอบด้วย

2.1.1 Company Administrator Maker (ADMIN1) ทำหน้าที่บันทึกรายละเอียดผู้ เข้าใช้งานในระบบ กำหนดสิทธิและหน้าที่ในการทำรายการของผู้ใช้งานในระบบรายบุคคล

2.1.2 Company Administrator Authorizer (ADMIN2) ทำหน้าที่อนุมัติการเพิ่ม/ ลดสิทธิและหน้าที่ในการทำรายการของผู้ใช้งานในระบบรายบุคคล

2.2 ผู้ใช้งานในระบบ (Company User) เป็นผู้ปฏิบัติงานในสำนักงานเขตพื้นที่การศึกษา ประกอบด้วย

2.2.1 Company User Maker (ผู้บันทึกรายการ) ด้านการจ่ายเงิน คือ ทำรายการ ขอโอนเงิน ดูรายงานสรุปผลการโอนเงิน ตรวจสอบการเคลื่อนไหวทางบัญชี

2.2.2 Company User Authorizer (ผู้อนุมัติรายการ) ทำหน้าที่อนุมัติการโอนเงิน และแจ้งผลการอนุมัติการโอนเงินให้ Maker

#### การปฏิบัติงานด้านการเบิกจ่ายเงิน (สำหรับผู้ปฏิบัติงาน)

ในปัจจุบันการเบิกจ่ายเงินในระบบ GFMIS เริ่มต้นจากการตรวจสอบเอกสารรายการขอเบิก เงินและสิ้นสุดที่กระบวนการเบิกจ่ายเงินให้แก่ข้าราชการหรือบุคคลภายนอก แต่เมื่อกรมบัญชีกลางได้มี หนังสือด่วนที่สุด ที่ กค 0402.2/ว 103 ลงวันที่ 3 กันยายน 2559 ให้ส่วนราชการเปลี่ยนกระบวนการเบิก จ่ายเงินในงบประมาณในระบบ GFMIS ขั้นตอนการจ่ายเงินโดยการเขียนเช็คเปลี่ยนเป็นการจ่ายเงินผ่านระบบ KTB Corporate Online ซึ่งเป็นวิธีการที่ช่วยอำนวยความสะดวกให้แก่ส่วนราชการในการจัดทำเช็ค ทำให้ การจ่ายเงินมีความถูกต้อง สามารถตรวจสอบได้ ซึ่งสรุปได้ตามแผนผังดังรูป

4

กระบวนการเบิกจ่ายเงิน (Account Payable System: AP) ผ่านระบบ KTB Corporate Online

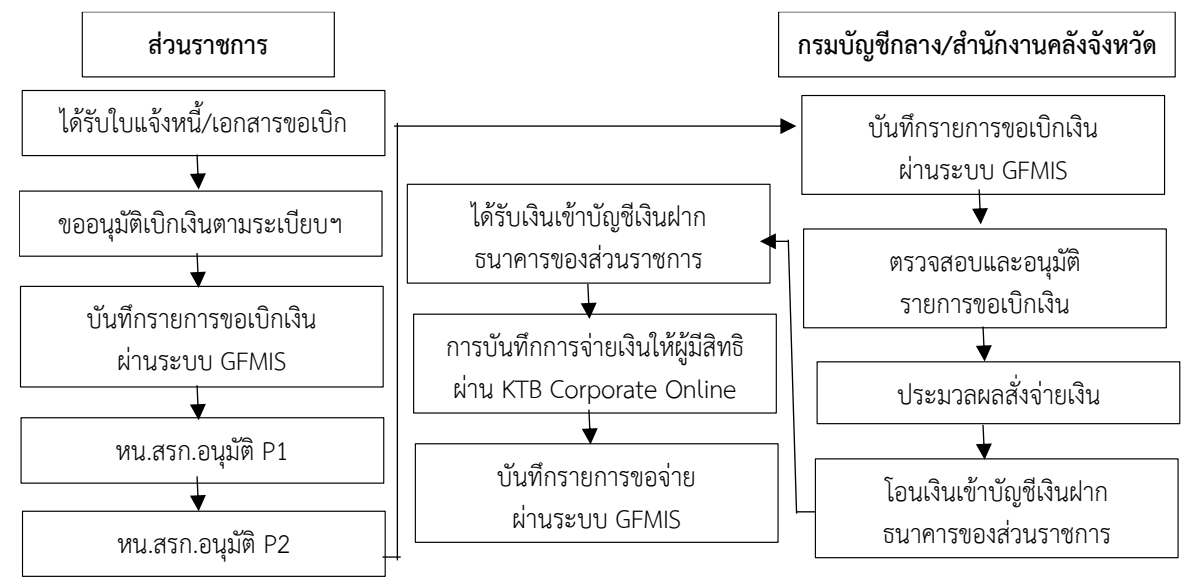

#### 3.1 ติดตั้งโปรแกรม KTB Universal Data Entry

ก่อนการเข้าใช้งานในระบบ KTB Corporate Online จะต้องมีการเตรียมไฟล์การ จ่ายเงินซึ่งการเตรียมไฟล์จะต้องทำผ่านโปรแกรม KTB Universal Data Entry ก่อน โดยการดาวน์โหลด โปรแกรม KTB Universal Data Entry และติดตั้งไว้ในเครื่องที่ใช้ปฏิบัติงานด้านการจ่ายเงิน จะปรากฏ ไอคอนด้านหน้า Desktop ให้คลิกที่ไอคอนดังตัวอย่าง เพื่อเข้าใช้งาน

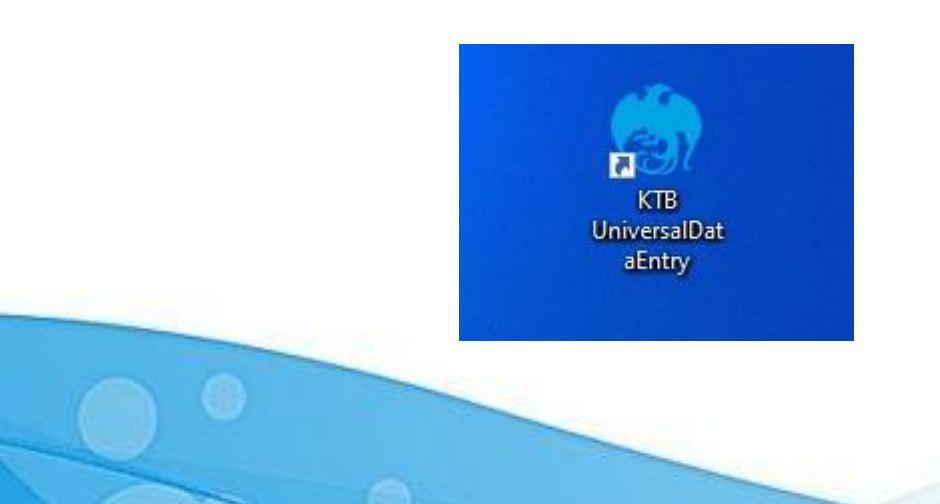

#### 3.2 การเตรียมข้อมูลด้านจ่าย

หลังจากที่เจ้าหน้าที่การเงินได้ตรวจสอบเอกสารขอเบิกเงินกับรายการขอเบิกเงินและ วางเบิกเงินในระบบ GFMIS เรียบร้อยแล้ว จากนั้นกรมบัญซีกลางได้โอนเงินเข้าบัญชีของส่วนราชการ เจ้าหน้าที่การเงินจะต้องทำการตรวจสอบรายการขอเบิกกับเงินที่กรมบัญชีกลางโอนเข้ามาในบัญซีเงินฝาก ธนาคารแต่ละประเภทที่ได้วางฎีกาขอเบิกเงิน เมื่อถูกต้องตรงกันแล้วจึงจัดทำรายละเอียดการโอนเงิน ให้ผู้มีสิทธิรับเงิน ซึ่งได้ให้ผู้มีสิทธิรับเงินทุกรายกรอกแบบแจ้งข้อมูลการรับเงินผ่านระบบ KTB Corporate Online และจัดทำทะเบียนคุมแบบแจ้งข้อมูลการรับเงินโอนผ่านระบบ KTB Corporate Online ของผู้มีสิทธิ รับเงินด้วยระบบโปรแกรม Excel เพื่อสะดวกในการนำข้อมูลจากทะเบียนคุมมากรอกจำนวนเงินที่จ่าย รายละเอียดดังรูป

แนนเพียร์สมุราชวันอื่นไขแข่งแนนน

|                | KT                                                                                    | 19 Corporate Online          |                     |                                  |
|----------------|---------------------------------------------------------------------------------------|------------------------------|---------------------|----------------------------------|
|                |                                                                                       | Ťvř.                         |                     | 204                              |
| ເດືອນ ຜູ້ອຳນາຄ | มการสำนักงานเรคทั้นที่การศึกษาร                                                       | งอนารรษกลีแหรรมนอง           |                     |                                  |
|                |                                                                                       | ÷                            |                     |                                  |
|                |                                                                                       |                              | חו                  |                                  |
| สาราชาติสาราชา |                                                                                       |                              | 10                  |                                  |
| อะบ้านการ์     |                                                                                       | #1/2                         | ตัวเก               | 4.576                            |
| 1.10 /10 m     |                                                                                       | fortin                       |                     | 1910                             |
| ณะวิทรกิดที่.  |                                                                                       | 69.69                        |                     |                                  |
|                |                                                                                       |                              | occurrie On Ine     | Terlin des autors                |
|                |                                                                                       |                              | argenne onen        | and the second second second     |
|                | a sector transmissing recommend                                                       |                              |                     |                                  |
|                | ດາເຮັບໃນອຳເກດຕາດ ຊຸດອຳເ ແມ່<br>ເປັນເດືອນ ຈຳອຳເ ເດືອດຕາສະບຸມກາ<br>ບໍລິງອີເດັນອຳດອນກາງ: | NITUTTOTTA NECKLINET<br>     | 1 (ARCONDESA)<br>19 | usineumenสีได้ต่างรับรับ<br>หมาก |
|                | แกรที่มีอุธีมีแต่กระบาทาร                                                             |                              |                     |                                  |
|                | เพียงจำนัญจีเส้นอ่ากระกหาวอื่น ก                                                      | คนที่ ผู้อ่านระการอ่านักงา   | และทั่งสำหรัด       | งาประสบกิจพรรมอง                 |
|                | ระญาตรัฐซีสันสาวระหาว                                                                 |                              |                     |                                  |
|                | เสราที่มีสูรีเมืองหาร                                                                 |                              |                     |                                  |
|                | กรณีเป็นบุคครกามนอกเพียงจำมั                                                          | สุรีมีระการบาทาร             |                     | 191                              |
|                | 1207tt                                                                                | เขาที่มัญชีสันอำกรษา         | P72                 |                                  |
| ແດງເພື່ອ ອຳນັກ | งานเวลทั้งที่กาวกักษณะและห                                                            | กระบอง โละเงินสร้อดีกา       | ה האבענודע נמ       | รมดับมีมราชการต่ามระบบ           |
| KTS Corporat   | te Online แต้ว ให้ก่อรัฐอากรโอน                                                       | มันอ่านร่องทาง               |                     |                                  |
|                | น้องการเสียติจะเอาประกังที่มี                                                         | เรือ (202) ที่เมตรีเทรพัดที่ |                     |                                  |
|                | รรรมเป็นทางมีที่ 14-พรมป                                                              | era errali address           |                     |                                  |
|                |                                                                                       | p.5a                         |                     |                                  |
|                |                                                                                       |                              |                     | 1/1000-000                       |

ຈະກະເຫຍຸ. = ໃປການເປດ່ານານີ້ການັ້ນອໍາກັບປະການແຜນກ່ານການໃຫຍຸກນຶ່ງທີ່ມີແຜ່ກອບການ ແຕ່ແລະ = ຈຸດ = ແຕ່ກັນແບບບລັດຕິສູດາ ໃຫ້ຮຽກພາຍແຕ່ກຳຄົນເດີຍເຕັ້ນປາງແບບ ເດືອນໃນໃນການີ້ແຕ່ການນັ້ນດານ ການໂຊມລິມ

|                        | ทะเบียนคุมแบบแจ้งข้อมูลการรับเงินโอนผ่านระบบ KTB Corporate Online |                             |                 |                   |         |                          |       |            |  |  |  |  |
|------------------------|-------------------------------------------------------------------|-----------------------------|-----------------|-------------------|---------|--------------------------|-------|------------|--|--|--|--|
| Receiving Bank<br>Code | Receiving A/C No.                                                 | Receiver Name               | Transfer Amount | Citizen ID/Tax ID | DDA Ref | Reference No./ DDA Ref 2 | Email | Mobile No. |  |  |  |  |
| 006                    | 8061313138                                                        | ว่าที่ร้อยตรีชรุณ สุนทรนนท์ |                 | 3920300460461     |         |                          |       | 0887519769 |  |  |  |  |
| 006                    | 8061393948                                                        | นางศศิธร สุนทรนนท์          | 2               | 3850100117641     |         |                          | 3     | 0878886849 |  |  |  |  |
| 006                    | 8060512668                                                        | นางสาวนุชจรินทร์ มีแก้ว     |                 | 2841600020860     |         |                          |       | 0817477216 |  |  |  |  |
| 006                    | 8060093371                                                        | นางรัชฎา ต่อวงษ์            | S (0)           | 3850100108994     |         | 2                        | 2     | 0898672387 |  |  |  |  |
| 006                    | 3610284382                                                        | นางสาวชุติกาญจน์ โชคอำนวย   |                 | 1929700011381     |         | -                        |       | 0980470276 |  |  |  |  |
| 006                    | 3610311568                                                        | นายธีระศักดิ์ มีทอง         |                 | 1809900503431     |         |                          |       | 0895246495 |  |  |  |  |
| 006                    | 8060329243                                                        | นางสาววิไลวรรณ พยุหกฤษ      |                 | 3860100753059     |         |                          |       | 0878138505 |  |  |  |  |
| 006                    | 3610252413                                                        | นางสาวพืชชานันท์ คงแก้ว     |                 | 1920800006305     |         |                          |       | 0811314933 |  |  |  |  |
| 006                    | 8060318667                                                        | นางสมสกุล ริ่มไทยสงค์       |                 | 1859900071094     |         |                          | 4     | 0833010456 |  |  |  |  |
| 006                    | 8060434128                                                        | มางจะการัตม์ ชั่นชนะ        |                 | 3850100116768     |         |                          |       | 0831827200 |  |  |  |  |

3.3 จัดทำรายละเอียดการจ่าย โดยใช้โปรแกรม KTB Universal Data Entry3.3.1 ดับเบิ้ลคลิกเข้าไปที่ไอคอน KTB Universal Data Entry

6

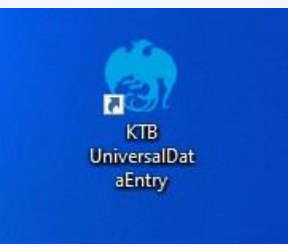

## 3.3.2 ปรากฏหน้าต่างขึ้นมาให้ใส่ User name และ Password ดังภาพ

| 🍖 Login   | × |                                      |  |
|-----------|---|--------------------------------------|--|
| User name |   | User name : admin<br>Password : 9999 |  |

3.3.3 คลิก Format 🖒 KTB iPay 🖒 เลือก KTB iPay Standard/Express (กรณีต้องการโอนเงินไปยังบัญชีปลายทางที่ไม่ใช่ธนาคารกรุงไทย) 🦒 หรือเลือก KTB iPay Direct (กรณีต้องการโอนเงินไปยังบัญชีธนาคารกรุงไทยด้วยกัน)

| KIR | iPav |      |      | VTP :Day Standard /Evarage |   |
|-----|------|------|------|----------------------------|---|
| KID | n uy | <br> |      | KTB IPay Standard/Express  |   |
|     |      |      |      | KTB iPay Direct            |   |
|     |      |      | 1000 |                            | _ |

| 3.3.4 คลิก Select 🖒 เลือกเ                                                                                                    | ลขที่บัญชีเงินในงบประมาณ/เงินนอกงบประมาณ/ |
|----------------------------------------------------------------------------------------------------|-------------------------------------------|
| เงินฝากคลัง 🖒 เลือกบริการที่ต้องการโอนเงิน 🖒                                                                                                    | > คลิก OK                                 |
| Universal Data Entry v.2.02.00 - [KTB iPay Direct]     Error File Format Extract Import Report History Maintenance Windows                        | Help                                      |
| Company Code:       Company Name:         Service Code:       Service Name:         Effective Date:       Transaction Type         Change Service | Select                                    |
| Bank Account No Title                                                                                                    | Name Amount                               |

3.3.5 คลิก Effective Date เลือกวันที่ที่ต้องการให้โอนเงินเข้าบัญชีผู้รับเงิน กรณีโอน

7

เงินเข้าบัญชีอื่นที่ไม่ใช่บัญชีธนาคารกรุงไทย ให้เลือก Effective Date หลังวันที่ทำรายการโอนเงิน 2 วัน ทำการ

| mpany Code:   | 001 |       |             | Co    | mpany Na              | me:  | เงินงบประมาณ | สพป.ระ    | 404           | Select |                                               |
|---------------|-----|-------|-------------|-------|-----------------------|------|--------------|-----------|---------------|--------|-----------------------------------------------|
| ervice Code:  | 14  |       |             | 5     | <del>Jervice Na</del> | me:  | รายการชำระค่ | าสินค้าแร | ละบริการ (Pur |        |                                               |
| fective Date: |     |       |             |       |                       | Tran | saction Type | Chan      | ige Service   |        |                                               |
|               |     | ណ្ដ   | ุ่นายน      | 2563  | ۱.                    |      |              |           | 1             |        | 1. No. 1. 1. 1. 1. 1. 1. 1. 1. 1. 1. 1. 1. 1. |
|               | ٦.  | a, w  | . พฤ.       | ศ.    | ส. อา.                | t No |              | Title     |               | Name   | Amount                                        |
|               | 25  | 26 27 | 28          | 29    | 30 31                 |      |              |           |               |        |                                               |
|               | 8   | 9 10  | 5 4<br>1 11 | 12    | 0 /                   | I    |              |           |               |        |                                               |
|               | 15  | 16 17 | 7 18        | 19    | 20 21                 | I    |              |           |               |        |                                               |
|               | 22  | 23 24 | 4 25        | 26    | 27 28                 |      |              |           |               |        |                                               |
|               | 29  | 30 1  | 2           | 3     | 4 5                   | I    |              |           |               |        |                                               |
|               |     |       | oday:       | 13/6, | /2563                 |      | )            |           |               |        |                                               |
|               |     |       |             |       |                       |      |              |           |               |        |                                               |
|               |     |       |             |       |                       |      |              |           |               |        |                                               |
|               |     |       |             |       |                       |      |              |           |               |        |                                               |
|               |     |       |             |       |                       |      |              |           |               |        |                                               |
|               |     |       |             |       |                       |      |              |           |               |        |                                               |

|                                                                      |                                                                                                    |                                                                  | N                                                                                                    |                                                    | 14                                                                                                    |                                                                                                    |
|----------------------------------------------------------------------|----------------------------------------------------------------------------------------------------|------------------------------------------------------------------|----------------------------------------------------------------------------------------------------|----------------------------------------------------|----------------------------------------------------------------------------------------------------|----------------------------------------------------------------------------------------------------|
|                                                                      | 3.3.6 คลิเ                                                                                                    | ก Impo                                                           | rt 🗔 From Exce                                                                                                    | el File เพื่อแป                                    | ลงไฟล์                                                                                                    |                                                                                                    |
| 🧑 Universal Data Entry                                               | / v.2.02.00 - [KTB iPa                                                                                                    | ay Direct]                                                       |                                                                                                    |                                                    |                                                                                                    |                                                                                                    |
| 🖳 File Format                                                        | Extract Import                                                                                                    | Report                                                           | History Maintenance                                                                                                    | Windows Help                                       |                                                                                                    |                                                                                                    |
|                                                                      | Fro                                                                                                    | om Excel Fi                                                      | le                                                                                                    |                                                    | _                                                                                                    |                                                                                                    |
| Company Code: 0                                                      | 01                                                                                                    | Company Na                                                       | ame: <mark>เงิน</mark> จับประมาณ สพป.ระนอ                                                                                                    | a Selec                                            | t                                                                                                    |                                                                                                    |
| Service Code: 14                                                     | 4                                                                                                    | Service Na                                                       | ame: รายการชำระค่าสินด้าและบ                                                                                                    | รีการ (Pur                                         |                                                                                                    |                                                                                                    |
| Effective Date: 1                                                    | 2/06/2563 🗐 🔻                                                                                                    |                                                                  | Transaction Type Change                                                                                                    | Service                                            |                                                                                                    |                                                                                                    |
|                                                                      |                                                                                                    |                                                                  |                                                                                                    |                                                    |                                                                                                    |                                                                                                    |
| в                                                                    | lank                                                                                                    | Accou                                                            | int No litle                                                                                                    | Name                                               | Ал                                                                                                    | nount                                                                                                    |
|                                                                      | 3.3.7 คลิเ                                                                                                    | กตัวเลือก                                                        | ก Excel File ที่ได้เตรีย                                                                                                    | มไว้ 🖒                                             | คลิก Open                                                                                                    |                                                                                                    |
| Company Code: 001                                                    | 3.3.7 คลิเ                                                                                                    | กตัวเลือก                                                        | ก Excel File ที่ได้เตรีย                                                                                                    | มไว้                                               | คลิก Open                                                                                                    |                                                                                                    |
| Company Code: 001<br>Service Code: 14                                | 3.3.7 คลิ1                                                                                                    | กตัวเลือก<br>pany Name:                                          | ก Excel File ที่ได้เตรีย<br>เงินงบประมาณ สพป.ระนอง                                                                                                    | มไว้ 🖒                                             | คลิก Open                                                                                                    |                                                                                                    |
| Company Code: 001<br>Service Code: 14                                | 3.3.7 คลิ1                                                                                                    | กตัวเลือก<br>pany Name:<br>vice Name:                            | ก Excel File ที่ได้เตรีย<br>เงินงบประมาณ สพป.ระนอง<br>รายการชำระค่าลินค้าและบริการ (P                                                                                                    | มไว้                                               | คลิก Open                                                                                                    | ×                                                                                                    |
| Company Code: 001<br>Service Code: 14<br>Effective Date: 11/0        | 3.3.7 คลิ1                                                                                                    | กตัวเลือก<br>pany Name:<br>rvice Name:                           | ก Excel File ที่ได้เตรีย<br>เงินงบประมาณ สพป.ระนอง<br>รายการชำระค่าสินค้าและบริการ (P                                                                                                    | มไว้ 🖒                                             | คลิก Open                                                                                                    | ×                                                                                                    |
| Company Code: 001<br>Service Code: 14<br>Effective Date: 11/0<br>Ban | 3.3.7 คลิ่า<br>Comp<br>Ser<br>Open<br>← → ▼ ↑                                                                                                    | กตัวเลือก<br>pany Name:<br>rvice Name:<br><< ป 256               | ก Excel File ที่ได้เตรีย<br>เงินงบประมาณ สพป.ระนอง<br>รายการชำระค่าสินค้าและบริการ (P<br>63 > 06 มิ.ย. 63 >                                                                                                    | มไว้ <mark>Select</mark><br>ur Select<br>vr Sear   | คลิก Open<br>ch 06 มิ.ม. 63                                                                                                    | ×                                                                                                    |
| Company Code: 001<br>Service Code: 14<br>Effective Date: 11/0<br>Ban | 3.3.7 คลิก<br>Comp                                                                                                    | กตัวเลือก<br>pany Name:<br>rvice Name:<br><< ป 256<br>New folder | ก Excel File ที่ได้เตรีย:<br>เงินงบประมาณ สพป.ระนอง<br>รายการชำระคำสินค้าและบริการ (P<br>63 > 06 มิ.ย. 63 >                                                                                                    | มไว้ <mark>Select</mark><br>นา Select<br>รear      | คลิก Open<br>ch 06 มิ.ย. 63<br>โEE 🗸                                                                                                    | ×<br>م<br>1                                                                                                    |
| Company Code: 001<br>Service Code: 14<br>Effective Date: 11/0<br>Ban | 3.3.7 Aai<br>Comp<br>Open<br>← → ✓ ↑<br>Organize ▼ 1                                                                                                    | กตัวเลือก<br>pany Name:<br>rvice Name:<br>                       | ก Excel File ที่ได้เตรีย<br>เงินงบประมาณ สพป.ระนอง<br>รายการช่าระค่าสินค้าและบริการ (P<br>63 > 06 มิ.ย. 63 >                                                                                                    | มไว้ <mark>Select</mark><br>ur Select<br>vr Sear   | คลิก Open<br>ch 06 มิ.ย. 63<br>โละ 🗸                                                                                                    | ×<br>, P<br>Type ^                                                                                                    |
| Company Code: 001<br>Service Code: 14<br>Effective Date: 11/0<br>Ban | 3.3.7 And<br>Comp<br>Gopen<br>← → ♥ ↑<br>Organize ♥ 1<br>Organize ♥ 1                                                                                                    | กตัวเลือก<br>pany Name:<br>rvice Name:<br><< ฃ 256<br>New folder | ก Excel File ที่ได้เตรีย<br>เงินงบประมาณ สพป.ระนอง<br>รายการชำระค่าสินค้าและบริการ (P<br>63 > 06 มิ.บ. 63 ><br>Name                                                                                                    | มไว้ <mark>Select</mark><br>ur Select<br>vr อ Sear | คลิก Open<br>ch 06 มิ.ม. 63<br>แระ •<br>Date modified<br>15/6/2563 10:31                                                                                                    | ×<br>P<br>Type ^<br>File f                                                                                                    |
| Company Code: 001<br>Service Code: 14<br>Effective Date: 11/0<br>Ban | 3.3.7 Aât<br>Comp<br>Gopen<br>← → ~ ↑<br>Organize ▼ ↑<br>Organize ▼ ↑                                                                                                    | กตัวเลือก<br>pany Name:<br>nvice Name:<br>                       | ก Excel File ที่ได้เตรีย<br>เงินงบประมาณ สพป.ระนอง<br>รายการข่าระค่าสินค้าและบริการ (P<br>63 > 06 มิ.บ. 63 ><br>Name<br>ไฟล์ Text<br>ลูกจ้างขัวตราว                                                                                                    | มไว้<br>Select<br>vr Select                        | คลิก Open<br>ch 06 มิ.ม. 63<br>แระ 🗸<br>Date modified<br>15/6/2563 10:31<br>10/6/2563 14:17                                                                                                    | ×<br>P<br>Type ^<br>File f<br>File f                                                                                                  |
| Company Code: 001<br>Service Code: 14<br>Effective Date: 11/0<br>Ban | 3.3.7 An<br>Comp<br>Comp<br>Ser<br>Open<br>← → ✓ ↑<br>Organize ▼ 1<br>Organize ▼ 1<br>Organize ▼ 1<br>OneDrive<br>■ This PC<br>③ 3D Objects                                                                                                    | กตัวเลือก<br>pany Name:<br>rvice Name:<br>                       | ก Excel File ที่ได้เตรีย<br>เงินงบประมาณ สพป.ระนอง<br>รายการช่าระก่าสินด้าและบริการ (P<br>63 > 06 มิ.ย. 63 ><br>Name                                                                                                    | มไว้ <mark>Select</mark><br>ur Select<br>เน        | คลิก Open<br>ch 06 มิ.ย. 63<br>โระ -<br>Date modified<br>15/6/2563 10:31<br>10/6/2563 11:47                                                                                                    | X<br>P<br>Type<br>File f<br>File f<br>Micr                                                                                            |
| Company Code: 001<br>Service Code: 14<br>Effective Date: 11/0<br>Ban | 3.3.7 Aan<br>Comp<br>Ser<br>Open<br>← → • ↑<br>Organize • 1<br>Organize • 1<br>OneDrive<br>■ This PC<br>③ 3D Objects<br>■ Desktop                                                                                                    | กตัวเลือก<br>pany Name:<br>rvice Name:<br>                       | ก Excel File ที่ได้เตรีย<br>เงินงบประมาณ สพป.ระนอง<br>รายการชำระค่าสินค้าและบริการ (P<br>63 > 06 มิ.ย. 63 ><br>Name<br>ไฟล์ Text<br>ลุกจ้างชั่วตราว<br>101062563 กรุงไทย<br>ชี 01062563 กรุง                                                                                                    | มไว้ <mark>Select</mark><br>ur Select              | คลิก Open<br>ch 06 มิ.ย. 63                                                                                                    | X<br>P<br>Type ^<br>File f<br>File f<br>Micr<br>Micr                                                                                  |
| Company Code: 001<br>Service Code: 14<br>Effective Date: 11/0<br>Ban | 3.3.7 Aâi<br>Comp<br>Gopen<br>← → ~ ↑<br>Organize ▼ ↑<br>Organize ▼ ↑<br>Organize ▼ ↑                                                                                                    | กตัวเลือก<br>pany Name:<br>nvice Name:<br>New folder             | ก Excel File ที่ได้เตรีย<br>เงินงบประมาณ สพป.ระนอง<br>รายการข่าระค่าสินค้าและบริการ (P<br>63 > 06 มิ.ย. 63 ><br>Name<br>มิฟล์ Text<br>ลูกล้างซั่วตราว<br>เปิ 01062563 กรุงไหม<br>เปิ 01062563 รกศ.<br>เปิ 02062563                                                                                                    | มไว้<br>Select<br>vr Select                        | คลิก Open<br>ch 06 มิ.ม. 63<br>โมษ์<br>Date modified<br>15/6/2563 10:31<br>10/6/2563 11:47<br>1/6/2563 11:47<br>1/6/2563 12:50<br>2/6/2563 9:01                                                                                                    | ×<br>P<br>Type ^<br>File f<br>File f<br>Micr<br>Micr<br>Micr<br>Micr                                                                  |
| Company Code: 001<br>Service Code: 14<br>Effective Date: 11/0<br>Ban | 3.3.7 Aan<br>Comp<br>Comp<br>Ser<br>Open<br>← → • ↑<br>Organize • 1<br>Organize • 1<br>OneDrive<br>■ This PC<br>■ This PC<br>■ This PC<br>■ Desktop<br>■ Documents<br>↓ Downloads                                                                                                    | กตัวเลือก<br>pany Name:<br>rvice Name:<br>New folder             | <ul> <li>ก Excel File ที่ได้เตรียม</li> <li>เงินงบประมาณ สพป.ระนอง</li> <li>รายการช่าระค่าสินค้าและบริการ (P</li> <li>63 &gt; 06 มิ.ย. 63 &gt;</li> <li>Name</li> <li>มีฟล Text</li> <li>ลูกล้างชั่วตราว</li> <li>01062563 กรุงไทย</li> <li>01062563 ธกส.</li> <li>02062563</li> <li>04062563</li> <li>08062563</li> <li>08062563</li> </ul>                                                                                                    | มไว้<br>Select<br>ur Select                        | Plân Open<br>Plân Open<br>でh 06 ม.ย. 63<br>正三 マ<br>Date modified<br>15/6/2563 10:31<br>10/6/2563 14:17<br>1/6/2563 11:47<br>1/6/2563 12:50<br>2/6/2563 9:01<br>4/6/2563 15:08<br>3/6/2563 13:21                                                                                                    | ×<br>P<br>Type<br>File f<br>File f<br>Micr<br>Micr<br>Micr<br>Micr<br>Micr                                                            |
| Company Code: 001<br>Service Code: 14<br>Effective Date: 11/0<br>Ban | 3.3.7 And<br>Comp<br>Ser<br>⑦ Open<br>← → ♥ ↑<br>Organize ♥ 1<br>Organize ♥ 1<br>OneDrive<br>■ This PC<br>③ 3D Objects<br>■ Desktop<br>■ Desktop<br>■ Documents<br>↓ Downloads<br>↓ Music                                                                                                    | กตัวเลือก<br>pany Name:<br>rvice Name:<br>New folder             | <ul> <li>ก Excel File ที่ได้เตรียม</li> <li>เงินงบประมาณ สพป.ระนอง</li> <li>รายการข่าระค่าสินค้าและบริการ (P</li> <li>63 &gt; 06 มิ.ม. 63 &gt;</li> <li>Name</li> <li>ไฟล์ Text</li> <li>ลูกล้างข้รดราว</li> <li>01062563 กรุงไทย</li> <li>01062563 ธกส.</li> <li>02062563</li> <li>04062563</li> <li>08062563</li> <li>08062563</li> </ul>                                                                                                    | มไว้ C Sear                                        | คลิก Open<br>ch 06 มิ.ม. 63                                                                                                    | X<br>P<br>Type<br>File f<br>File f<br>Micr<br>Micr<br>Micr<br>Micr<br>Micr<br>Micr<br>Micr<br>Micr<br>Micr                            |
| Company Code: 001<br>Service Code: 14<br>Effective Date: 11/0<br>Ban | 3.3.7 And<br>Comp<br>Ser<br>Open<br>← → ~ ↑<br>Organize ~ M<br>Organize ~ M<br>Organize ~ M<br>OneDrive<br>This PC<br>3 3D Objects<br>Desktop<br>B Documents<br>Documents<br>Downloads<br>Music<br>Pictures                                                                                                    | กตัวเลือก<br>pany Name:<br>rvice Name:<br>New folder             | ก Excel File ที่ได้เตรีย<br>เงินงบประมาณ สพป.ระนอง<br>รายการชำระค่าสินค้าและบริการ (P<br>63 > 06 มิ.ย. 63 ><br>Name<br>ใฟล์ Text<br>ลุกจ้างชั่วดราว<br>01062563 กรุงไทย<br>01062563 ธกส.<br>02062563<br>04062563<br>08062563<br>08062563<br>08062563<br>08062563<br>11062563<br>11062563                                                                                                    | มไว้<br>Select                                     | Plân Open<br>Plân Open<br>ch 06 ม.ม. 63<br>副王 ・<br>Date modified<br>15/6/2563 10:31<br>10/6/2563 11:47<br>1/6/2563 12:50<br>2/6/2563 13:21<br>8/6/2563 13:21<br>8/6/2563 11:25<br>11/6/2563 10:03                                                                                                    | X<br>File f<br>File f<br>Micr<br>Micr<br>Micr<br>Micr<br>Micr<br>Micr<br>Micr<br>Micr<br>Micr<br>Micr<br>Micr<br>Micr<br>Micr<br>Micr |
| Company Code: 001<br>Service Code: 14<br>Effective Date: 11/0<br>Ban | 3.3.7 And<br>Comp<br>Ser<br>Open<br>← → ~ ↑<br>Organize ▼ 1<br>Organize ▼ 1<br>Organize ▼ 1<br>OneDrive<br>■ This PC<br>■ This PC<br>■ Desktop<br>■ Desktop<br>■ Documents<br>↓ Downloads<br>↓ Music<br>■ Pictures<br>■ Videos                                                                                                    | กตัวเลือก<br>pany Name:<br>nvice Name:<br>New folder             | ก Excel File ที่ได้เตรีย<br>เงินงบประมาณ สพป.ระนอง<br>รายการข่าระค่าสินค้าและบริการ (P<br>63 > 06 มิ.ย. 63 ><br>Name<br>มิฟล์ Text<br>ลุกล้างซั่วตราว<br>101062563 กรุงไหม<br>101062563 ธาศ.<br>101062563<br>10062563<br>10062563<br>10062563<br>10062563<br>10062563<br>10062563<br>10062563<br>10062563<br>10062563<br>10062563<br>10062563<br>10062563<br>10062563<br>10062563<br>10062563<br>10062563                                                     | มไว้<br>Select                                     | Plân Open<br>Plân Open<br>cch 06 和.ม. 63<br>副王 マ<br>Date modified<br>15/6/2563 10:31<br>10/6/2563 11:47<br>1/6/2563 12:50<br>2/6/2563 13:21<br>8/6/2563 13:21<br>8/6/2563 13:21<br>1/6/2563 10:03<br>15/6/2563 10:27                                                                                       | X<br>File f<br>File f<br>Micr<br>Micr<br>Micr<br>Micr<br>Micr<br>Micr<br>Micr<br>Micr<br>Micr<br>Micr<br>Micr<br>Micr<br>Micr         |
| Company Code: 001<br>Service Code: 14<br>Effective Date: 11/0<br>Ban | 3.3.7 Phât<br>Comp<br>Ser<br>⑦ Open<br>← → ♥ ↑<br>Organize ▼ 1<br>Organize ▼ 1<br>OneDrive<br>■ This PC<br>■ This PC<br>■ Desktop<br>■ Documents<br>■ Desktop<br>■ Documents<br>■ Documents | กตัวเลือก<br>pany Name:<br>rvice Name:<br>New folder             | <ul> <li>ก Excel File ที่ได้เตรียม</li> <li>เงินงบประมาณ สพป.ระนอง</li> <li>รายการข่าระก่าสินด้านละบริการ (P</li> <li>63 &gt; 06 มิ.ย. 63 &gt;</li> <li>Name</li> <li>เฟล์ Text</li> <li>ลูกล้างซั่งคราว</li> <li>01062563 กรุงไทย</li> <li>01062563 ธ.ศ.</li> <li>02062563</li> <li>04062563</li> <li>08062563</li> <li>08062563</li> <li>11062563</li> <li>11062563</li> <li>15062563</li> <li>15062563</li> <li>ทนั้นุคคลที่ 3 กรุงไทยข้ารายการ</li> </ul> | มไว้<br>Select                                     | Plan Open         ch 06 和.v. 63         正三 マ         Date modified         15/6/2563 10:31         10/6/2563 14:17         1/6/2563 12:50         2/6/2563 9:01         4/6/2563 13:21         3/6/2563 13:21         3/6/2563 10:03         15/6/2563 10:27         2/6/2563 10:27         2/6/2563 10:27 | ×<br>P<br>Type<br>File f<br>File f<br>Micr<br>Micr<br>Micr<br>Micr<br>Micr<br>Micr<br>Micr<br>Micr<br>Micr<br>Micr<br>Micr<br>Micr    |

3.3.8 ปรากฏหน้าจอแสดงรายการผู้รับเงินให้ตรวจสอบความถูกต้องของรายการก่อน

9

ทำการแปลงไฟล์ข้อมูล ถ้าพบข้อมูลผิดพลาดต้องกลับไปแก้ไขข้อมูลในไฟล์ Excel ก่อนแล้วจึงทำการ Import

| File                      | e Format                                                                          | LAUGUL I                                                                                        | mpon                           | Report His                                                                                                    | tory Mainte                                                                                                    | enance                                                            | Windows H                                                                           | Help                                                           |                                  |
|---------------------------|-----------------------------------------------------------------------------------|-------------------------------------------------------------------------------------------------|--------------------------------|----------------------------------------------------------------------------------------------------|----------------------------------------------------------------------------------------------------|-------------------------------------------------------------------|-------------------------------------------------------------------------------------|----------------------------------------------------------------|----------------------------------|
| Com                       | pany Code:                                                                        | 001                                                                                             | Co                             | ompany Name:                                                                                                    | เงินงบประมาณ                                                                                                    | เสพป.ระนะ                                                         | н                                                                                   |                                                                |                                  |
| Se                        | rvice Code:                                                                       | 14                                                                                              |                                | Service Name:                                                                                                    | รายการชำระค่                                                                                                    | าสินค้าและ                                                        | มริการ (Pur                                                                         | Select                                                         |                                  |
| Effe                      | ective Date:                                                                      | 05/06/2563                                                                                      | •                              | Tra                                                                                                    | insaction Type                                                                                                    | Change                                                            | e Service                                                                           |                                                                |                                  |
| $\subset$                 |                                                                                   |                                                                                                 |                                |                                                                                                    |                                                                                                    | 1.N                                                               |                                                                                     |                                                                |                                  |
|                           |                                                                                   | Bank                                                                                            |                                | Account No                                                                                                    |                                                                                                    | Title                                                             | Na                                                                                  | me                                                             | Amount                           |
|                           | บมจ.ธนาดา                                                                         | รกรุงไทย                                                                                        | 8061                           | 152932                                                                                                    |                                                                                                    |                                                                   | นางรัชฏาภรณ์                                                                        | าฤติยาโชตีป                                                    | 1,300.00                         |
|                           | บมจ.ธนาคา                                                                         | รกรุงไทย                                                                                        | 8060                           | 134957                                                                                                    |                                                                                                    |                                                                   | นายษ <mark>ณ</mark> กร เสม                                                          | าะเสียง                                                        | 1,300.00                         |
|                           | บมจ.ธนาคา                                                                         | รกรุงไทย                                                                                        | 8060                           | 164902                                                                                                    |                                                                                                    |                                                                   | นางสาวสุวรรณ์                                                                       | คงทองอิน                                                       | 3,600.00                         |
| Jniv<br>Fil               | versal Data E<br>le Forma                                                         | 3.3<br>ntry v.2.02.00<br>t Extract                                                              | .9 เลือ<br>- [KTB iP<br>Import | าก Report<br>ay Direct]<br>Report                                                                                             | History Ma                                                                                                    | 'ay Rep                                                           | DOrt<br>• Windows                                                                   | : Help                                                         |                                  |
| Univ<br>Fil               | rersal Data E<br>le Forma<br>mpany Code:                                          | 3.3<br>ntry v.2.02.00<br>t Extract                                                              | .9 เลือ<br>- [KTB iP<br>Import | ก Report<br>ay Direct]<br>Report<br>iPay F                                                                                    | iP<br>History Ma<br>Report<br>e: เงินงบประ                                                                              | 'ay Rep<br>nintenanc                                              | DOrt<br>e Windows                                                                   | Help                                                           |                                  |
| Univ<br>Fil               | versal Data E<br>le Forma<br>npany Code:<br>ervice Code:                          | 3.3<br>ntry v.2.02.00<br>t Extract<br>001<br>14                                                 | .9 เลือ<br>- [KTB iP<br>Import | IN Report<br>ay Direct]<br>Report<br>iPay I<br>Company Nam<br>Service Nam                                                     | History Ma<br>Report<br>e: เงินงบประ<br>e: รายการชำ                                                                     | 'ay Rep<br>iintenanc<br>มวน สพป.<br>ระก่าสินถ้า                   | DOrt<br>e Windows<br>ระนอง<br>และบริการ (Pur                                        | Help                                                           |                                  |
| Univ<br>Fil<br>Con<br>Se  | rersal Data E<br>le Forma<br>mpany Code:<br>ervice Code:<br>ective Date:          | 3.3<br>ntry v.2.02.00<br>t Extract<br>001<br>14<br>05/06/2563                                   | .9 เลือ<br>- [KTB iP<br>Import | ก Report<br>ay Direct]<br>Report<br>iPay F<br>Company Nam<br>Service Nam                                                      | IP       History     Ma       Report     IP       ย:<     เริ่มและบบระยา       e:     เรายการชำ       Transaction Ty    | Pay Rep<br>intenanc<br>มาน สพป.<br>ระคำสินค้า<br>pe Ch            | DOrt<br>e Windows<br>ระนอง<br>และบริการ (Pur<br>ange Service                        | Help<br>Select                                                 |                                  |
| Univ<br>Fil<br>Con<br>Se  | rersal Data E<br>Ile Forma<br>mpany Code:<br>ervice Code:<br>ective Date:         | 3.3<br>ntry v.2.02.00<br>t Extract<br>001<br>14<br>05/06/2563<br>Bank                           | .9 เลือ<br>- [KTB iP<br>Import | n Report<br>ay Direct]<br>Report<br>iPay I<br>Company Nam<br>Service Nam                                                      | IP       History       Ma       Report       e:     เป็นงบประมาระชา       e:     รายการชา       Transaction Ty       No | Yay Rep<br>iintenanc<br>ยาน สพป.<br>ระค่าสินค้า<br>pe Ch<br>Title | DOrt<br>e Windows<br>ระนอง<br>และบริการ (Pur<br>ange Service                        | Help<br>Select                                                 | Amount                           |
| Jniv<br>Fil<br>Con<br>Se  | versal Data E<br>le Forma<br>mpany Code:<br>ervice Code:<br>ective Date:          | 3.3<br>ntry v.2.02.00<br>t Extract<br>001<br>14<br>05/06/2563<br>Bank                           | .9 เลือ<br>- [KTB iP<br>Import | an Report<br>ay Direct]<br>Report<br>iPay F<br>Company Nam<br>Service Nam<br>Service Nam<br>Account<br>61152932               | iP<br>History Ma<br>Report<br>e: เริ่นงบบโระ<br>e: รายการชำ<br>Transaction Ty<br>No                                     | Pay Rep<br>intenanc<br>มาน สพป.<br>ระค่าสินค้า<br>pe Ch<br>Title  | DOrt<br>e Windows<br>ระนอง<br>และบริการ (Pur<br>ange Service<br>นางรัชการ           | : Help<br>Select<br>Name<br>กรณ์ กฤดิยาโชดิป.                  | Amount<br>                       |
| Univ<br>Fil<br>Con<br>Eff | rersal Data E<br>le Forma<br>mpany Code:<br>ective Date:<br>มมงจ.ธนาค<br>มผจ.ธนาค | 3.3<br>ntry v.2.02.00<br>t Extract<br>001<br>14<br>05/06/2563<br>Bank<br>ารกรุงไทย<br>ารกรุงไทย | .9 เลือ<br>- [KTB iP<br>Import | IN Report<br>ay Direct]<br>[Report<br>[IPay I<br>Company Nam<br>Service Nam<br>Service Nam<br>Account<br>61152932<br>60134957 | History Ma<br>Report<br>e: เงินงบประ<br>e: รายการชำ<br>Transaction Ty<br>No                                             | 'ay Rep<br>intenanc<br>มาน สพป.<br>ระค่าสินล้า<br>pe Ch<br>Title  | DOrt<br>e Windows<br>ระนอง<br>และบริการ (Pur<br>ange Service<br>นางรัชภาม<br>นายษณก | i Help<br>Select<br>Name<br>ารณ์ กฤดิยาโชดีป.<br>ธ. เสนาะเสียง | Amount<br>. 1,300.00<br>1,300.00 |

3.3.10 ปรากฏหน้ารายงาน กดปุ่มสั่งพิมพ์รายงานจากโปรแกรมแนบกับเอกสาร เบิกจ่ายของหน่วยงานเพื่อใช้ประกอบการตรวจสอบในระบบ KTB Corporate Online

| Cus<br>Sen<br>Effe | บมจ.ธน<br>KRUNGTH<br>merId: 00<br>ceType: 14<br>tiveDate: ( | <b>าคารกรุงไทย</b><br><b>∔AI BANK PUBL</b><br>!1<br>↓ รายการชำ<br>05/06/2563 | JCCOMPANYLIMITED<br>Customer Name : เงินงบประมาณ<br>ระค่าสินค้าและบริการ (Purchase & | KTB iPay Repo<br>สทป.ระนอง | rt Print Da<br>Sending B:<br>Type : Ci | nte: 13/06/2020<br>ank/Branch/Acc<br>redit | Print Time: 11           | :11:43 พบั<br>19288134 | ĥ 1                  |
|--------------------|-------------------------------------------------------------|------------------------------------------------------------------------------|--------------------------------------------------------------------------------------|----------------------------|----------------------------------------|--------------------------------------------|--------------------------|------------------------|----------------------|
| Itom               | ecieving                                                    | Receiveing<br>A/C No.                                                        | Receiver<br>Name                                                                     | Reference<br>No.           | Citizen ID/Tax ID                      | DDA Ref.                                   | SMS                      | Email                  | Tran Amount          |
| Item               | Dallik                                                      |                                                                              |                                                                                      |                            |                                        |                                            | 0842402004               |                        | 1 300 00             |
| 1                  | 06 806                                                      | 1152932                                                                      | นางรัชอากรณ์ กฤติยาโชติปกรณ์                                                         |                            |                                        |                                            |                          |                        | 1/000100             |
| 1                  | D6 806                                                      | 0134957                                                                      | นางรัชฎากรณ์ กฤติยาโชติปกรณ์<br>นายษณกร เสนาะเสียง                                   |                            |                                        |                                            | 0819569280               |                        | 1,300.00             |
| 1<br>2<br>3        | D6 806<br>D6 806<br>D6 806                                  | 01152932<br>0134957<br>0164902                                               | นางรัชฎากรณ์ กฤดียาโชดีปกรณ์<br>นายษณกร เสนาะเลียง<br>นางสาวสุวรรณ์ คงทองอิน         |                            |                                        |                                            | 0819569280<br>0868785342 |                        | 1,300.00<br>3,600.00 |

### 3.3.11 คลิก Extract เพื่อทำการแปลงไฟล์

|                                        |                  | Extract    |                          |                      |               |                |          |
|----------------------------------------|------------------|------------|--------------------------|----------------------|---------------|----------------|----------|
| :on                                    | npany Code:      | 001        | Company Name:            | เงินงบประมาณ สพป.ร   | ะนอง          |                |          |
| Se                                     | ervice Code:     | 14         | Service Name:            | รายการชำระค่าสินค้าแ | ละบริการ (Pur | Select         |          |
| Effe                                   | ective Date:     | 05/06/2563 | Trans                    | saction Type Cha     | nge Service   |                |          |
|                                        |                  |            |                          |                      |               |                |          |
|                                        |                  | Bank       | Account No               | Title                |               | Name           | Amount   |
| บมจ.ธนาคารกรุงไทย<br>บมจ.ธนาคารกรุงไทย |                  | รกรุงไทย   | 8061152932               | นางรัชฏา             |               | ณ์ กฤติยาโชติป | 1,300.00 |
|                                        |                  | บร         | บมจ.ธนาคาร<br>บมจ.ธนาคาร | รกรุงไทย             | 8060134957    |                | นายษณกรเ |
|                                        | A FORMA DELECTOR |            | 00004040000              |                      | นางสาวสวรร    | เกิดเหลเว็น    | 3,600,00 |

## 3.3.12 จากนั้นจะได้ Text file เพื่อใช้สำหรับการ Upload ในระบบ

KTB Corporate Online

| Name                          | Date modified   | Туре          | Size  |
|-------------------------------|-----------------|---------------|-------|
| 📄 01062563 กรุงไทย            | 1/6/2563 12:19  | Text Document | 2 KB  |
| 📄 01062563 เงินช่วยพิเศษ      | 1/6/2563 12:26  | Text Document | 1 KB  |
| 📄 01062563 ธกส.               | 1/6/2563 12:52  | Text Document | 1 KB  |
| 02062563                      | 2/6/2563 14:38  | Text Document | 4 KB  |
| 04062563                      | 4/6/2563 12:03  | Text Document | 3 KB  |
| 📄 08062563 ดินเงินประกันสังคม | 8/6/2563 13:23  | Text Document | 81 KB |
| 08062563                      | 8/6/2563 11:33  | Text Document | 26 KB |
| 11062563                      | 11/6/2563 10:06 | Text Document | 3 KB  |
| 15062563                      | 15/6/2563 10:31 | Text Document | 2 KB  |
| 📄 หนึ่บุคคลที่ 3 กรุงไทย      | 26/5/2563 9:32  | Text Document | 6 KB  |
| 📄 หนึ่บุคคลที่ 3 ธนาคารอื่น   | 26/5/2563 9:37  | Text Document | 3 KB  |

\*\*หมายเหตุ\*\* กรณีที่มีการจ่ายเงินให้กับผู้รับเงินที่เป็นธนาคารกรุงไทยและธนาคารอื่น ๆ ให้ทำไฟล์ข้อมูล 2 ไฟล์ คือ ไฟล์ที่เป็นข้อมูลการจ่ายเงินให้กับผู้รับเงินที่เป็นธนาคารกรุงไทย และไฟล์ที่เป็นข้อมูลการจ่ายให้กับ ผู้รับเงินที่ไม่ใช่ธนาคารกรุงไทย 3.4 การเข้าใช้งานในระบบ KTB Corporate Online

หลังจากที่เจ้าหน้าที่การเงินได้เตรียมไฟล์ข้อมูลและการแปลงไฟล์ Text เรียบร้อยแล้ว จะต้องนำไฟล์ Text ที่แปลงเรียบร้อยแล้ว Upload ในเว็ปไซต์ของธนาคารกรุงไทย ตามขั้นตอนดังนี้ 3.4.1 เข้าไปที่เว็บไซต์ธนาคารกรุงไทย URL : https://ktb.co.th

เลือกเมนู KTB Corporate Online

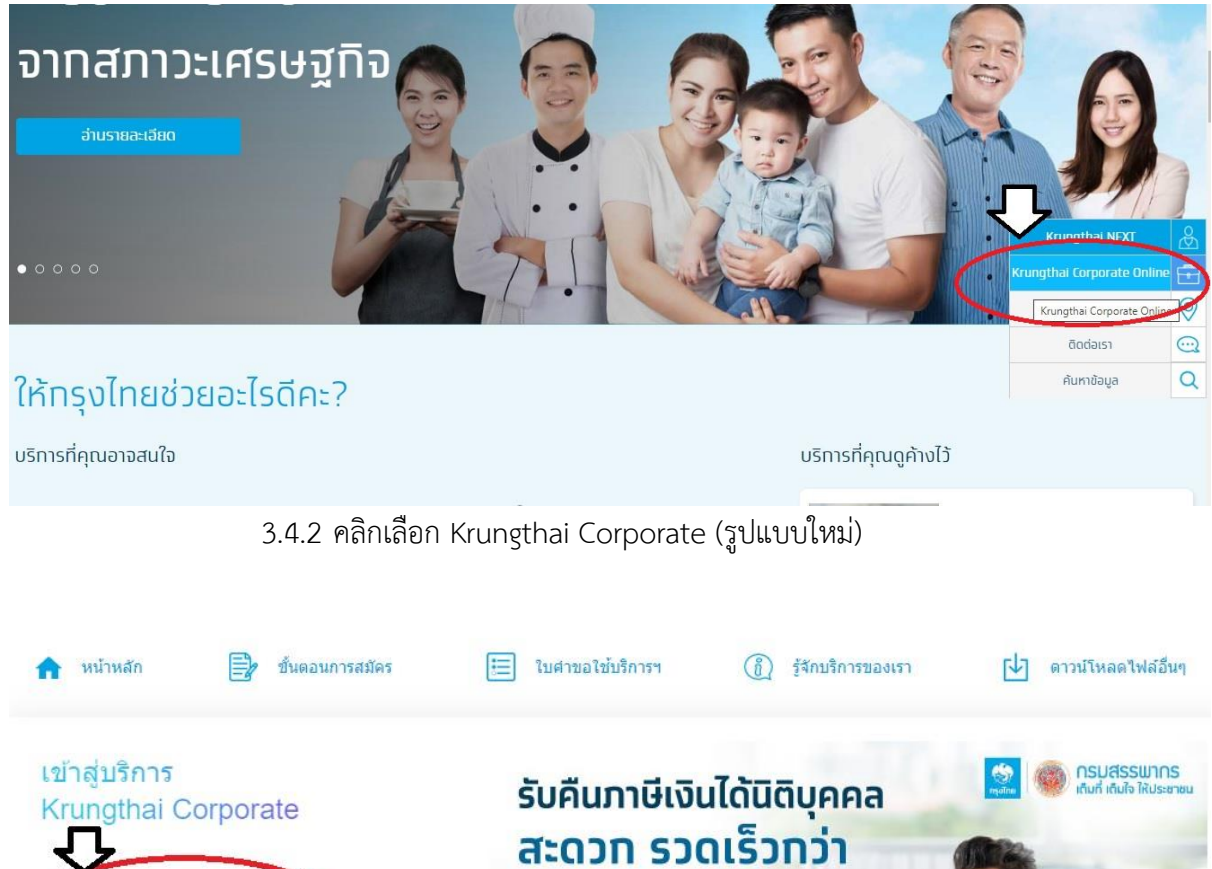

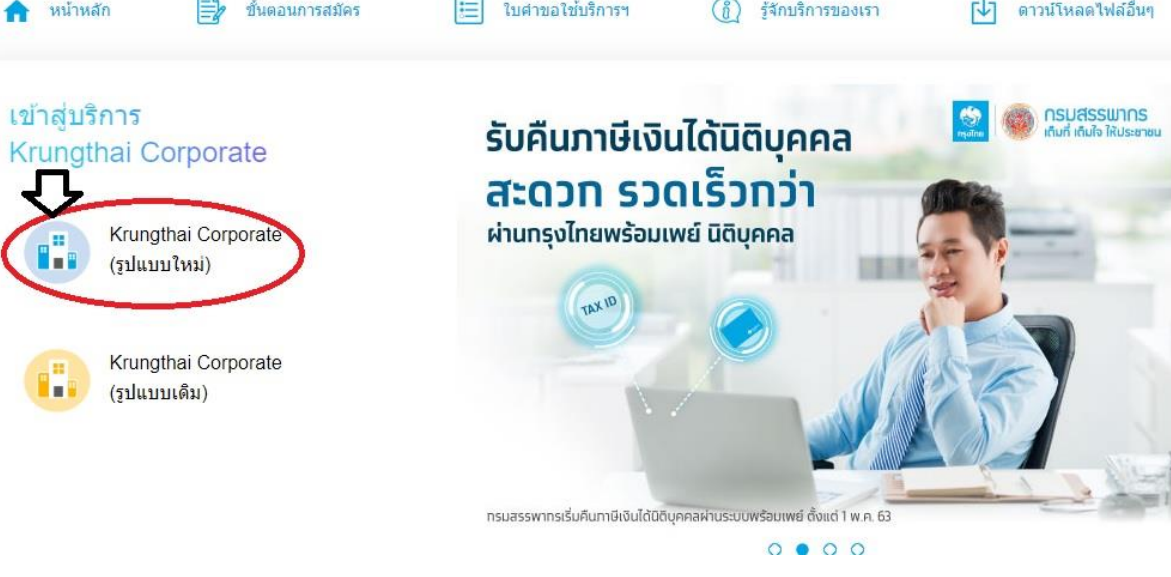

11

3.4.3 กรอก Company ID, User ID, Password แล้วกด Login Krungthai กรุงไทย Welcome to พิมพ์ Company ID Krungthai Corporate Online Please Sign In ช่องทางพิเศษเพื่อลูกค้า Company ID GMIS193289 ธุรทิจและหน่วยงานภาครัฐ พิมพ์ User ID User ID mk1571150 9999 **N7** Password ..... พิมพ์ Password ที่ Maker ตั้งเอง 2EAPassword Login กด Login <u>ลืมรหัสผ่าน?</u>

#### \*\*ข้อควรทราบเกี่ยวกับ Password\*\*

- 1. กรณี จำ Password ไม่ได้ ให้ติดต่อ ADMIN2 เพื่อขอ Reset รหัสผ่าน
- 2. กรณีพิมพ์ Password ผิด 3 ครั้ง จะไม่สามารถเข้าใช้งานในระบบได้ ให้ติดต่อ ADMIN2 เพื่อปลด Lock

Password มีอายุการใช้งานเป็นเวลา 3 เดือน หลังจากนั้นระบบจะขึ้นข้อความให้เปลี่ยน
 Password ใหม่

 เมื่อปฏิบัติงานในระบบเรียบร้อยแล้วหรือต้องการออกจากระบบให้กดปุ่ม logout (หน้าจอ มุมขวามือด้านบน) หากกดปิดหน้าจอเลย User จะค้างในระบบ 15 นาที ไม่สามารถใช้งานได้ ต้องรอประมาณ
 15 นาที แล้วจึงทำการเข้าระบบ login ใหม่

#### 崎 Krungthai Hì, นางวิไลลักษณ์ จุลเสนีย์ชร (Compa 571150@GMI5193289 - สำนักงานเขตพื้นที่กา 🗗 In + Fas 🗱 Manage favorite i î สมัครง่าย ไม่ต้องไปสาขา 5 เพียง 5 ชั้นดอน Pay Bills Account tement(Excel) CTB Own Sənāusðrigstuv 🕕 📰 1 Tracking-Bill Payment Unload la 🚺 📃 Ter ID, Laofidhyllfidournsadh E-mail uaruoSinsdieridolio

3.4.4 คลิกเมนู Upload

3.4.5 คลิก Service Name

เลือก KTB iPay Direct03 กรณีจ่ายเงินให้กับผู้รับเงินเป็นธนาคารกรุงไทย เลือก KTB iPay Standard 03 กรณีจ่ายเงินให้กับผู้รับเป็นธนาคารอื่นที่ไม่ใช้

#### ธนาคารกรุงไทย

| 🦃 Krungthai<br>กรุงไทย                                 |               | Hi, นางวิไตลักษณ์ จุดเสนีย่<br>MK1571150@GMI5193289 - สำนักง | ัชร (Company Maker) 🔮 logout                                          |
|--------------------------------------------------------|---------------|--------------------------------------------------------------|-----------------------------------------------------------------------|
| 🛄 🔥 Home 🗳 Inbox                                       |               |                                                              | Current Time: 15 Jun 2020 16:03:33<br>Time out :14 minutes 51 seconds |
| Krungthai Corporate Online : <b>Upload &gt; Upload</b> |               |                                                              | 0                                                                     |
| Please specify searching criteria :                    |               |                                                              |                                                                       |
| Date 15-06-2020                                        | То 15-06-2020 | Upload Ref#                                                  |                                                                       |
| Service Name KTB iPay Direct 0                         | 2 💌           | File Name Browse                                             |                                                                       |
| KTB iPay Direct 0                                      | 2             |                                                              | Refresh                                                               |
| KTB iPay Direct 0.                                     | 3             |                                                              |                                                                       |
| KTB iPay Standard                                      | d 03          |                                                              |                                                                       |
| KTB iPay Standard                                      | d 04          |                                                              |                                                                       |
|                                                        |               |                                                              |                                                                       |
|                                                        | 1             |                                                              |                                                                       |
|                                                        |               |                                                              |                                                                       |

## 3.4.6 คลิก Browse เพื่อค้นหา Text File ที่ได้เตรียมไว้เพื่อใช้ Upload

| Krungthai<br>กรุงไทย               |                          | Hī, นางวิไลลักษณ์ จุลเสมีย์ชร (Company Maker) 🔮 logou<br>ทหเรวเเรอ@GMIS193289 - สำนักงานเขตทื่นที่การศึกษาระบอง 🔮 | ıt        |
|------------------------------------|--------------------------|----------------------------------------------------------------------------------------------------|-----------|
| 🔠 🔥 Home 🗳 Inbox                   |                          | Current Time: 15 Jun 2020 16:03:<br>Time out :14 minutes 51 secon                                                 | 33<br>Ids |
| Krungthai Corporate Online : Uploa | id > Upload              | 0                                                                                                    |           |
| Please specify searching criteria  | 1:                       |                                                                                                    |           |
| Date                               | 15-06-2020 To 15-06-2020 | Upload Ref#                                                                                                    |           |
| Service Name                       | KTB iPay Direct 02       | File Name Browse                                                                                                  |           |
|                                    | KTB iPay Direct 02       | Refresh                                                                                                    |           |
|                                    | KTB iPay Direct 03       |                                                                                                    |           |
|                                    | KTB iPay Standard 03     |                                                                                                    |           |
|                                    | KTB IPay Standard 04     |                                                                                                    |           |

### 3.4.7 จะปรากฏไฟล์ที่เลือกไว้ แล้วคลิก Upload

| 🦃 Krungthai<br><sub>nşəĭna</sub>                                        |                          | Hi, นางวิไลลักษณ์ จุลเสนีย์ชร (Company Maker) 🍸<br>HK1571150@GHI5193289 - สำนักงานเรลทันทีการศึกษาระนอง 🍨 | logout                          |
|-------------------------------------------------------------------------|--------------------------|----------------------------------------------------------------------------------------------------|---------------------------------|
| 🔲 🄥 Home 🗳 Inbox                                                        |                          | Current Time: 15 Jun<br>Time out :8 minu                                                                  | 2020 16:10:08<br>res 15 seconds |
| Krungthai Corporate Online : Uploa<br>Please specify searching criteria | d > Upload<br>:          |                                                                                                    | 0                               |
| Date                                                                    | 15-06-2020 To 15-06-2020 | Upload Ref#                                                                                               |                                 |
| Service Name                                                            | KTB iPay Direct 03       | File Name C:(fakepath)(11062563.btt Browse                                                                | Upload                          |

## 3.4.8 ปรากฏหน้าจอดังภาพ คลิก OK

| Krungthai Corporate Online : Uploa | <b>d</b> > Upload  |                                                          |                            |        |
|------------------------------------|--------------------|----------------------------------------------------------|----------------------------|--------|
| Please specify searching criteria  | :                  |                                                          |                            |        |
| Date                               | 15-06-2020 To 15-  | -06-2020 Up                                              | load Ref#                  |        |
| Service Name                       | KTB iPay Direct 03 | UPLOAD F                                                 | (LE ×                      | Browse |
|                                    |                    | Your file, upload ref#2998416 is succ<br>for validate fi | essfuly saved.Please wait: |        |
|                                    |                    | ОК                                                       | I                          |        |
|                                    |                    |                                                          |                            |        |

3.4.9 คลิก Refresh เพื่อให้ระบบประมวลผลรายการ เมื่อระบบประมวลผลแล้วให้

| 💮 Krungthai<br><sub>nşoIna</sub>  |                            |          | MK15               | Hi, นางวิไลลักษณ์ จุลเสนีย์ชา<br>571150@GMI5193289 - สำนักงาน | ร (Company Maker) 🔮 logout<br>เซคพันทีการศึกษาระนอง                   |
|-----------------------------------|----------------------------|----------|--------------------|---------------------------------------------------------------|-----------------------------------------------------------------------|
| 💷 🄥 Home 🗳 Inbox                  |                            |          |                    |                                                               | Current Time: 17 Jun 2020 10:51:24<br>Time out :14 minutes 38 seconds |
| Krungthai Corporate Online : Uple | oad > Upload               |          |                    |                                                               | 0                                                                     |
| Please specify searching criter   | ia :                       |          |                    |                                                               |                                                                       |
| Date                              | е 17-06-2020 То 17-06-2020 |          | Upload Ref#        |                                                               |                                                                       |
| Service Name                      | KTB iPay Direct 03         | •        | File Name          | Browse                                                        |                                                                       |
|                                   |                            |          |                    |                                                               | Refresh                                                               |
| Delete<br>(0)                     | # Date 🔶                   | Time 🜲   | Service Name       | Upload Status                                                 | ♦ Upload Description ♦                                                |
| 3007580                           | 17-06-2020                 | 10:51:14 | KTB iPay Direct 03 | Processing                                                    |                                                                       |
| 💮 Krungthai<br><sub>nşəlnu</sub>  |                            |          | мк15               | Hi, นางวีใฉลักษณ์ จุลเสนีย์ชร<br>71150@GM15193289 - สำนักงานเ | < ເປັງເປັງ ເປັງ 😵                                                     |
| 💷 🍙 Home 🗳 Inbox                  |                            |          |                    |                                                               | Current Time: 17 Jun 2020 10:52:20<br>Time out :13 minutes 42 seconds |
| Krungthai Corporate Online : Uplo | ad > Upload                |          |                    |                                                               | 0                                                                     |
| Please specify searching criter   | ia :                       |          |                    |                                                               |                                                                       |
| Date                              | То 17-06-2020              |          | Upload Ref#        |                                                               |                                                                       |
| Service Name                      | KTB iPay Direct 03         | -        | File Name          | Browse                                                        |                                                                       |

คลิกที่แถบ Complete เพื่อตรวจสอบความถูกต้องของรายการโอนเงิน

| 3001 | nşuma                 |                    |                    |               |                    | м | K1571150@GMI  | 151932 | 289 - สำนักงานเซตพื้นที่การศึกษาระบอง 🏾 🍝 |                                 |
|------|-----------------------|--------------------|--------------------|---------------|--------------------|---|---------------|--------|-------------------------------------------|---------------------------------|
|      | A Home                | 🐴 Inbox            |                    |               |                    |   |               |        | Current Time: 17 Jun<br>Time out :13 minu | 2020 10:52:20<br>res 42 seconds |
| Kru  | Ingthai Corporate     | e Online : Upload  | d > Upload         |               |                    |   |               |        |                                           | 0                               |
|      | Please specify        | searching criteria | :                  |               |                    |   |               |        |                                           |                                 |
|      |                       | Date               | 17-06-2020 To      | 17-06-2020    | Upload Ref#        | = |               |        |                                           |                                 |
|      |                       | Service Name       | KTB iPay Direct 03 | •             | File Name          |   |               | Brow   | se                                        |                                 |
|      |                       |                    |                    |               |                    |   |               |        | Refresh                                   | Upload                          |
| 1    | Delete<br>(0)         | Upload Ref#        | Date               | <b>♦</b> Time | Service Name       |   | Upload Status |        | Upload Description                        | ÷                               |
|      |                       | 3007580            | 17-06-2020         | 10:51:14      | KTB iPay Direct 03 |   | Complete      |        | Payment Validated Successfully            |                                 |
| Show | ing 1 to 1 of 1 entri | es                 |                    |               |                    |   |               |        | << < 1 of 1                               | > >>                            |
|      |                       |                    |                    |               |                    |   |               |        |                                           |                                 |

14

3.4.10 ตรวจสอบความถูกต้องของรายการ กด View เพื่อดูรายละเอียดแต่ละรายการ

| 🧭 กรุงไทย                      |                              |                   | MK1571150@GMI5193289 - | สำนักงานเซดพื้นที่การศึกษาระนอง                                       |
|--------------------------------|------------------------------|-------------------|------------------------|-----------------------------------------------------------------------|
| 🛄 🄥 Home 🗳 Inbo                | x                            |                   |                        | Current Time: 17 Jun 2020 10:52:57<br>Time out :14 minutes 51 seconds |
| Krungthai Corporate Online : U | Upload > Upload              |                   |                        | 0                                                                     |
| Customer                       | Ref# 2020061727480016        | Reference Date    | 17-06-2020             | 🖶 Print                                                               |
| Service 1                      | Name KTB iPay Direct 03      | Effective Date    | 17-06-2020             |                                                                       |
| Total An                       | nount 33,485.00              | Total Transaction | 6                      |                                                                       |
| File 1                         | Name 17062563.txt            |                   |                        |                                                                       |
| Upload Descri                  | iption                       |                   |                        |                                                                       |
| Notification Information       |                              |                   |                        |                                                                       |
| □ Notify to                    | Email wilailak3271@gmail.com |                   | SMS 0954181624         |                                                                       |
| Notify to Notify all           | Email SMS                    |                   |                        | $\overline{}$                                                         |
|                                |                              |                   | I                      | Cancel Save as Draft View Submit                                      |

#### 3.4.11 ปรากฏรายการให้ตรวจสอบความถูกต้องของแต่ละรายการถ้าถูกต้อง

| คลิก    | Subm  | hit |
|---------|-------|-----|
| 1 10111 | Jubri |     |

|                                         | Total Amount                                        | 33,485.00                                                                                                    |                                                                                          | Total Transaction                                                                                                    | 6                                                                                                    |        |                                   |                                                                                                    |
|-----------------------------------------|-----------------------------------------------------|----------------------------------------------------------------------------------------------------|------------------------------------------------------------------------------------------|----------------------------------------------------------------------------------------------------|----------------------------------------------------------------------------------------------------|--------|-----------------------------------|----------------------------------------------------------------------------------------------------|
|                                         | File Name                                           | 17062563.txt                                                                                                    |                                                                                          |                                                                                                    |                                                                                                    |        |                                   |                                                                                                    |
|                                         | Upload Description                                  |                                                                                                    |                                                                                          |                                                                                                    |                                                                                                    |        |                                   |                                                                                                    |
| Notification                            | 1 Information                                       |                                                                                                    |                                                                                          |                                                                                                    |                                                                                                    |        |                                   |                                                                                                    |
|                                         | Notify to                                           | Email wil                                                                                                    | ailak3271@gmail.com                                                                      |                                                                                                    | SMS 0954181624                                                                                                    |        |                                   |                                                                                                    |
|                                         |                                                     |                                                                                                    |                                                                                          |                                                                                                    |                                                                                                    |        |                                   |                                                                                                    |
|                                         | otify to Notify all                                 | Sepa<br>Email S                                                                                                    | arate multiple email using a com<br>SMS                                                  | ima,                                                                                                    |                                                                                                    |        |                                   |                                                                                                    |
| □ No                                    | otify to Notify all                                 | Sepa<br>Email S                                                                                                    | arate multiple email using a com<br>MS                                                   | ma,                                                                                                    |                                                                                                    | Cancel | Save as Draft                     | w Submit                                                                                                    |
| □ No<br>Bank                            | btify to Notify all<br>Bank Name                    | Sepa<br>Email S                                                                                                    | arate multiple email using a com<br>MS<br>Account                                        | Account Name                                                                                                    | Actual Account Name                                                                                                    | Cancel | Save as Draft Vie<br>Reference No | w Submit                                                                                                    |
| Bank                                    | Bank Name<br>KTB                                    | Sepi<br>Email S<br>Branch<br>สาขาระนอง                                                                                                    | arate multiple email using a com<br>MS<br>Account<br>08060425641                         | Account Name<br>นางสาวจารุวรรณ จิตต                                                                                           | Actual Account Name<br>น.ส.จารุวรรณ จิตต์ประสงศ์                                                                                                | Cancel | Save as Draft Vie<br>Reference No | W Submit<br>Amount<br>9,000.00                                                                                       |
| No     Bank     006     006             | Bank Name<br>KTB<br>KTB                             | Sepi<br>Email S<br>Branch<br>สาขาระนอง<br>สาขาระนอง                                                                                                    | arate multiple email using a com<br>MS<br>Account<br>08060425641<br>08060541323          | Account Name<br>มางสาวจารรรณ จิตต<br>นางสาวอีรินตา อินตั                                                                      | Actual Account Name<br>น.ส.จารรรณ จิตต์ประสงค์<br>น.ส.ด้วินตา อินติบ                                                                            | Cancel | Save as Draft Vie                 | w Submit<br>Amount<br>9,000.00<br>9,000.00                                                                           |
| No     Sank     006     006             | Bank Name KTB KTB KTB KTB                           | Sep:<br>                                                                                                    | Account<br>MS<br>08060425641<br>08060541323<br>09829934934                               | Account Name<br>มางสาวอารุวรรณ จิตต<br>นางสาวอำรุวรรณ จิตต<br>นางสาวอำรุวรณ                                                   | Actual Account Name<br>น.ส.จารุวรรณ จิตต์ประสงภ์<br>น.ส.สรินดา อินดิน<br>นายวัลลภ ปวเกตุ                                                        | Cancel | Save as Draft Vie<br>Reference No | W Submit<br>Amount<br>9,000.00<br>9,000.00<br>800.00                                                                 |
| Bank<br>006<br>006<br>006<br>006        | Bank Name<br>KTB<br>KTB<br>KTB<br>KTB<br>KTB        | Branch           สาขาระนอง           สาขาระนอง           สาขาระนอง           สาขาระนอง                                                                                                    | Account<br>MS<br>08060425641<br>08060541323<br>0982934934<br>08061152932                 | Account Name<br>มางสาวจารุวรรณ จิตต<br>นางสาวจารุวรรณ จิตต<br>นางสาวสิรินดา อินดั<br>มายวิตสภ มิวเกตุ<br>มายวิตสภ มิวเกตุ     | Actual Account Name<br>น.ส.จารุวรรณ จิตต์ประสงค์<br>น.ส.ดีรับดา อินดัน<br>นายวิจลอ ประกด<br>นายวิจลอ ประกด                                      | Cancel | Save as Draft) Ve<br>Reference No | Submit           Amount           9,000.00           9,000.00           9,000.00           800.00           4,445.00 |
| Bank<br>006<br>006<br>006<br>006<br>006 | Bank Name<br>KTB<br>KTB<br>KTB<br>KTB<br>KTB<br>KTB | Sep:           Email         S           Branch         S           מושראלים         S           מושראלים         S           מושראלים         S           מושראלים         S           מושראלים         S           מושראלים         S           מושראלים         S           מושראלים         S           מושראלים         S           מושראלים         S           מושראלים         S | Account<br>MS<br>08060425641<br>08060541323<br>09829934934<br>08061152932<br>08060478737 | Account Name<br>นางสาวลารวรรณ จิตต<br>นางสาวสริวธรณ จิตต<br>นางชาวดิวินต อินตั<br>นางรรณฐาภรณ์ เกณียาโ<br>นางสาวดีวิชวิญ วรสิ | Actual Account Name<br>น.ส.จารุวรรณ จิตต์ประสงศ์<br>น.ส.สิรับลา อินดิน<br>นายวิจลภ ปราคุ<br>นายวิจฎกรณ์ กลต์มาโขดไปกรณ์<br>น.ส.ศิริชวัญ วรสิงท์ | Cancel | Save as Draft) Ve<br>Reference No | Submt           Amount           9,000.00           9,000.00           800.00           4,445.00           8,640.00  |

#### \*\*ข้อสังเกต\*\*

 กรณีเลือก Service name : KTB iPay Direct คือ โอนเข้าบัญชีกรุงไทยเดียวกัน ในช่อง Actual Account Name จะปรากฏชื่อเจ้าของบัญชีธนาคารให้ตรวจสอบความถูกต้อง
 กรณีเลือก Service name : KTB iPay Standard/Express คือ โอนเข้าบัญชีธนาคารอื่น ที่ไม่ใช่ธนาคารกรุงไทย ในช่อง Actual Account Name จะไม่ปรากฏชื่อเจ้าของบัญชีธนาคาร

3.4.12 คลิก Confirm 1 2 Transfer Confirmation 3 (i) Please verify information and press 'Confirm' below. Customer Ref# 2020061727480016 Reference Date 17-06-2020 Service Name KTB iPay Direct 03 Effective Date 17-06-2020 Total Amount 33,485.00 Total Transaction 6 File Name 17062563.txt Upload Description -Notification Information: Email wilailak3271@gmail.com SMS 0954181624 Notify to Notify all relevant Are you sure you want to submit customer Reference# 2020061727480016? Cancel Confirm

## 3.4.13 คลิกที่เครื่องพิมพ์ เพื่อพิมพ์รายงานการทำรายการ

| Customer Ref#             | 2020061727480016                                                                                                    |                                                                                                    | Reference Date         | 17-06-2020 |                  |                         |        |
|---------------------------|----------------------------------------------------------------------------------------------------|----------------------------------------------------------------------------------------------------|------------------------|------------|------------------|-------------------------|--------|
| Service Name              | KTR iPay Direct 03                                                                                                    |                                                                                                    | Effective Date         | 17-06-2020 |                  |                         |        |
| Total Amount              | 33 495 00                                                                                                    |                                                                                                    | Total Transaction      | 6          |                  |                         |        |
| File Name                 | 17063562 bet                                                                                                    |                                                                                                    | Total Hansaction       |            |                  |                         |        |
| Helead Description        | 17002303.000                                                                                                    |                                                                                                    |                        |            |                  |                         |        |
| Upload Description        | •                                                                                                    |                                                                                                    |                        |            |                  |                         |        |
| Notification Information: |                                                                                                    |                                                                                                    |                        |            |                  |                         |        |
| Notify to                 | Email wilailak3271@gmail.com                                                                                                    | n                                                                                                    | SMS 0954181624         |            |                  |                         |        |
| Notify all relevant       | •                                                                                                    |                                                                                                    |                        |            |                  |                         |        |
|                           |                                                                                                    |                                                                                                    |                        |            | Diagon print doc | umant before you finish | rinich |
|                           |                                                                                                    |                                                                                                    |                        |            | Please print doc | ument before you nnish. | Finish |
|                           |                                                                                                    |                                                                                                    |                        |            |                  |                         |        |
|                           |                                                                                                    |                                                                                                    |                        |            |                  |                         |        |
|                           |                                                                                                    |                                                                                                    |                        |            |                  |                         |        |
|                           | Customer Ref#                                                                                                    | 2020061727480016                                                                                          | 6                      |            |                  |                         |        |
|                           | Customer Ref#<br>Reference Date                                                                                                    | 2020061727480016                                                                                          | 6                      |            |                  |                         |        |
|                           | Customer Ref#<br>Reference Date<br>Service Name                                                                                                    | 2020061727480010<br>17-06-2020<br>KTB iPay Direct 03                                                      | 6                      |            |                  |                         |        |
|                           | Customer Ref#<br>Reference Date<br>Service Name<br>Effective Date                                                                                                    | 2020061727480016<br>17-06-2020<br>KTB iPay Direct 03<br>17-06-2020                                        | 6                      |            |                  |                         |        |
|                           | Customer Ref#<br>Reference Date<br>Service Name<br>Effective Date<br>Total Amount                                                                                      | 2020061727480010<br>17-06-2020<br>KTB iPay Direct 03<br>17-06-2020<br>33,485.00                           | 6                      |            |                  |                         |        |
|                           | Customer Ref#<br>Reference Date<br>Service Name<br>Effective Date<br>Total Amount<br>Total Transaction                                                                 | 2020061727480010<br>17-06-2020<br>KTB iPay Direct 03<br>17-06-2020<br>33,485.00<br>6                      | 6                      |            |                  |                         |        |
|                           | Customer Ref#<br>Reference Date<br>Service Name<br>Effective Date<br>Total Amount<br>Total Transaction<br>File Name                                                    | 2020061727480010<br>17-06-2020<br>KTB iPay Direct 03<br>17-06-2020<br>33,485.00<br>6<br>17062563.bxt      | 6                      |            |                  |                         |        |
|                           | Customer Ref#<br>Reference Date<br>Service Name<br>Effective Date<br>Total Amount<br>Total Transaction<br>File Name<br>Upload Description                              | 2020061727480010<br>17-06-2020<br>KTB iPay Direct 03<br>17-06-2020<br>33,485.00<br>6<br>17062563.bxt<br>- | 6                      |            |                  |                         |        |
|                           | Customer Ref#<br>Reference Date<br>Service Name<br>Effective Date<br>Total Amount<br>Total Transaction<br>File Name<br>Upload Description                              | 2020061727480010<br>17-06-2020<br>KTB iPay Direct 03<br>17-06-2020<br>33,485.00<br>6<br>17062563.txt<br>- | 6                      |            |                  |                         |        |
|                           | Customer Ref#<br>Reference Date<br>Service Name<br>Effective Date<br>Total Amount<br>Total Transaction<br>File Name<br>Upload Description<br>Information:              | 2020061727480010<br>17-06-2020<br>KTB iPay Direct 03<br>17-06-2020<br>33,485.00<br>6<br>17062563.bxt<br>- | 6                      |            |                  |                         |        |
|                           | Customer Ref#<br>Reference Date<br>Service Name<br>Effective Date<br>Total Amount<br>Total Transaction<br>File Name<br>Upload Description<br>Information:<br>Notify to | 2020061727480010<br>17-06-2020<br>17-06-2020<br>33,485.00<br>6<br>17062563.txt<br>-<br>Email              | 6<br>wilailak3271@gmai | .com       |                  |                         |        |

16

| 3.4.14                                     | 1 กด            |                        |     |                |            |        |                               |              |
|--------------------------------------------|-----------------|------------------------|-----|----------------|------------|--------|-------------------------------|--------------|
| 1 2 3 Transfer Fin                         |                 | 🖶 Print                |     |                |            |        |                               |              |
| (i) Please verify information and press 'C | Confirm' below. |                        |     |                |            |        |                               |              |
| Customer Ref#                              | 20200617274     | 80016                  | R   | eference Date  | 17-06-2020 |        |                               |              |
| Service Name                               | KTB iPay Dire   | ct 03                  |     | Effective Date | 17-06-2020 |        |                               |              |
| Total Amount                               | 33,485.00       |                        | Tot | al Transaction | 6          |        |                               |              |
| File Name                                  | 17062563.bxt    |                        |     |                |            |        |                               |              |
| Upload Description                         | -               |                        |     |                |            |        |                               |              |
| Notification Information:                  |                 |                        |     |                |            |        |                               |              |
| Notify to                                  | Email           | wilailak3271@gmail.com | SMS | 0954181624     |            |        |                               |              |
| Notify all relevant                        | -               |                        |     |                |            |        |                               |              |
|                                            |                 |                        |     |                |            | Please | print document before you fir | nish. Finish |

17

3.4.15 หลังจากที่ทำรายการเสร็จให้กด Logout เพื่อออกจากระบบ

#### 4. การปฏิบัติงานในระบบ KTB Corporate Online (สำหรับผู้บริหาร)

หลังจากที่ผู้อนุมัติรายการ (Authorizer) รับข้อมูลที่ผู้ทำรายการ (Maker) ส่งให้ จะต้องทำ การอนุมัติรายการ จำนวน 2 คน จึงจะทำให้รายการโอนเงินสมบูรณ์ โดยการอนุมัติรายการจะต้องทำให้เสร็จ ก่อนเวลา 21.30 น. ของวันที่ทำรายการ โดยผู้อนุมัติรายการ (Authorizer) จะต้องปฏิบัติตามขั้นตอนดังนี้

4.1 เข้าเว็บไซต์ URL : https://ktb.co.th เลือกเมนู KTB Corporate Online

4.2 คลิกเลือก Krungthai Corporate (รูปแบบใหม่)

4.3 พิมพ์ Company ID 🖒 User ID 🖒 Password 🏳 กด Login

4.4 คลิก Inbox เพื่อดูรายการที่ Maker ส่งมาให้

4.5 จะปรากฏรายการที่ Maker ส่งข้อมูลเข้ามาให้ คลิกที่รายการจะอนุมัติรายการ เพื่อเข้า ไปตรวจสอบความถูกต้องระหว่างข้อมูลผู้รับเงินในระบบ กับรายงานที่ Maker พิมพ์ออกมา

4.6 ตรวจสอบความถูกต้องของรายการ คลิก View เพื่อดูความถูกต้องของแต่ละรายการ

4.7 ผู้อนุมัติรายการ (Authorizer) ตรวจสอบรายการขอจ่ายเงินที่ Maker ส่งให้ เปรียบเทียบกับเอกสารรายการขอจ่าย เมื่อตรวจสอบถูกต้องแล้วคลิก Approve

4.8 จากนั้นคลิก Confirm เพื่อยืนยันข้อมูลที่จะอนุมัติกรณีที่ผู้อนุมัติรายการ (Authorizer) มีมากกว่า 1 คน จะต้องทำการอนุมัติรายการให้ครบตามจำนวนที่กำหนด ปกติกำหนดให้มีผู้อนุมัติ 2 คน

4.9 คลิก Finish เพื่อให้รายการที่จะอนุมัติสมบูรณ์

4.10 กรณีที่ผู้อนุมัติรายการ ตรวจสอบรายการแล้วพบว่าไม่ถูกต้อง ให้คลิก Reject พร้อม ระบุเหตุผลที่ไม่อนุมัติรายการ คลิก Confirm เพื่อยืนยันการไม่อนุมัติรายการ คลิก Finish เพื่อให้การทำ รายการสมบูรณ์

4.11 รายการที่ Reject จะถูกส่งกลับมาที่ Maker จากนั้น Maker จะเข้าระบบเพื่อทำการ ลบรายการ และทำการแก้ไขข้อมูลพร้อมทำรายการใหม่ตามขั้นตอนให้ถูกต้องเพื่อขออนุมัติรายการอีกครั้ง

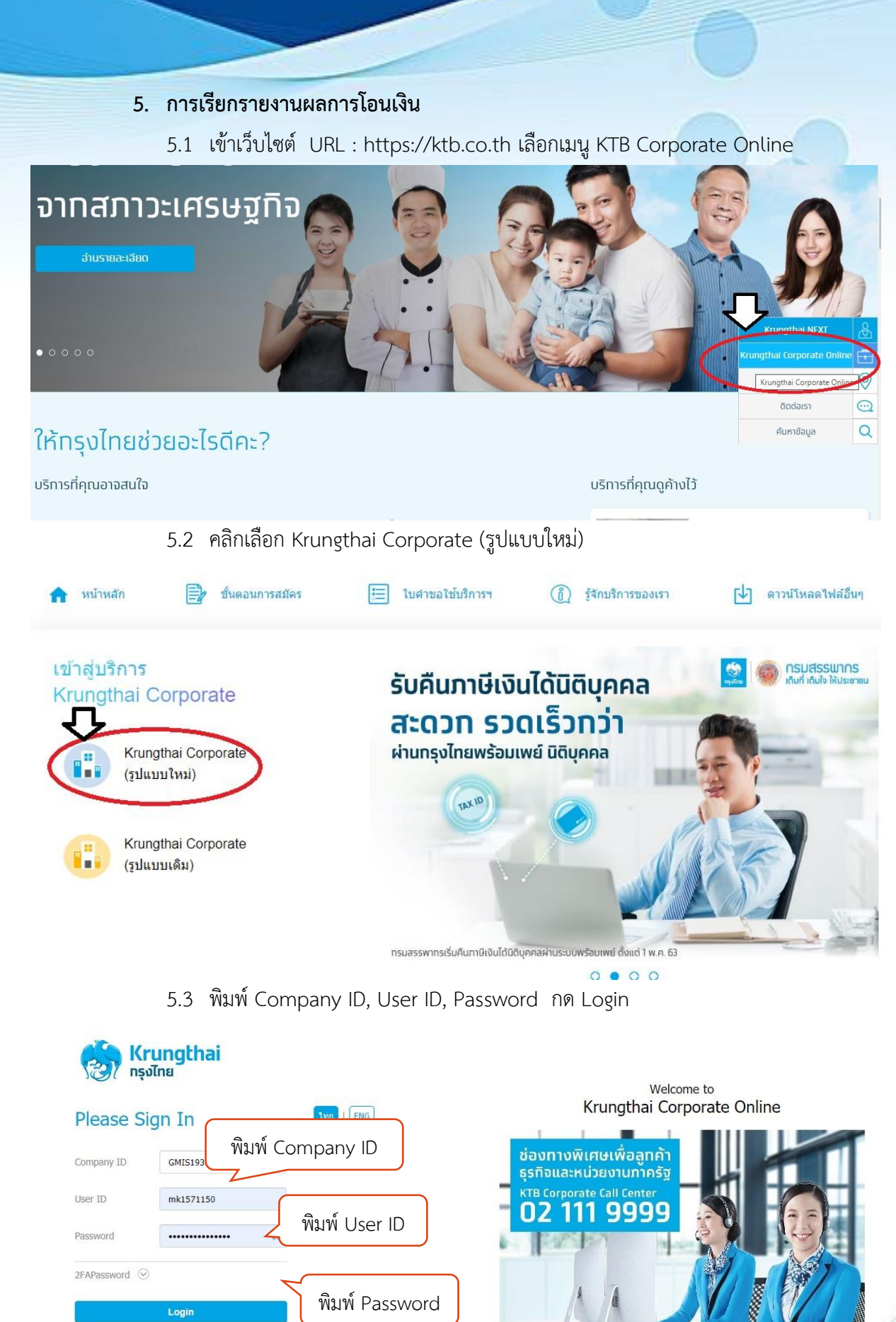

ลืมรทัสผ่าน?

กด Login

18

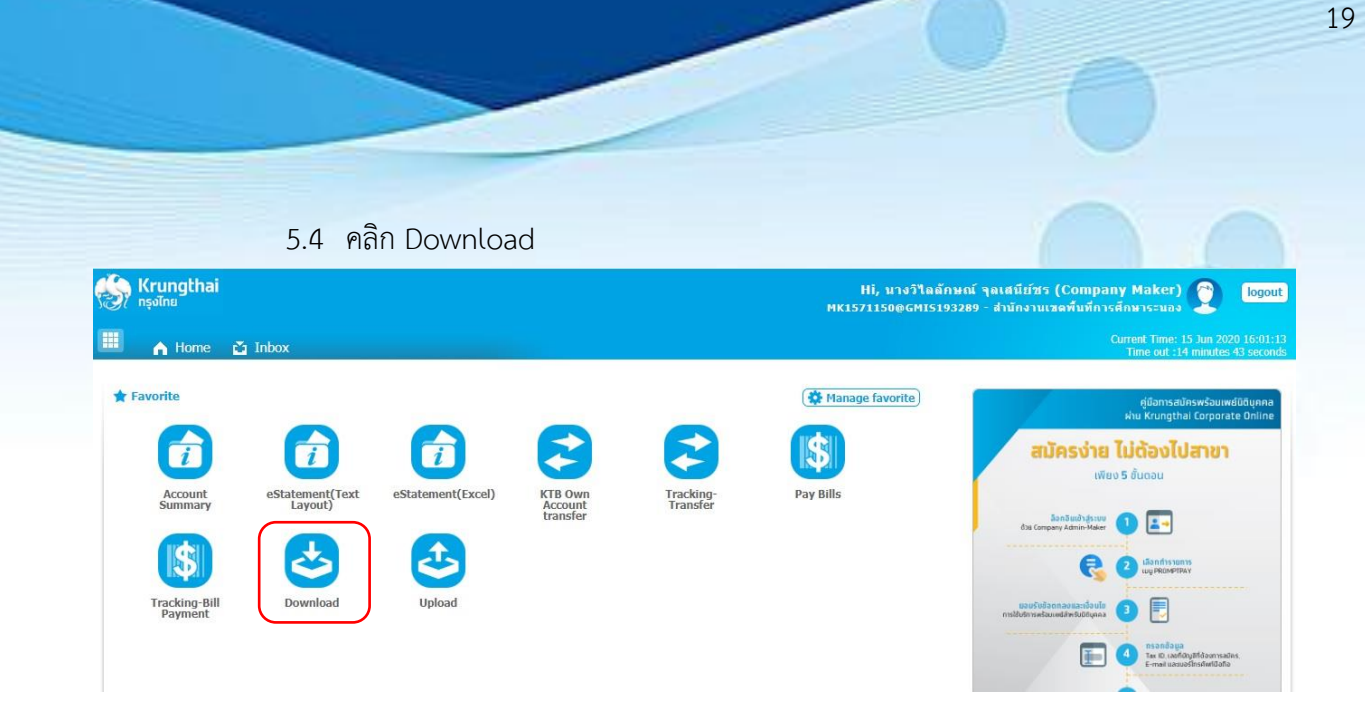

5.5 เลือก Service Name กรณีโอนเงินเข้าบัญชีธนาคารกรุงไทย ให้เลือก KTB iPay Direct 03 / กรณีโอนเงินเข้าบัญชีธนาคารอื่นที่ไม่ใช่ธนาคารกรุงไทย ให้เลือก KTB iPay Standard 03 จากนั้นให้เลือกวันที่ที่ต้องการเรียกรายงาน แล้วกดปุ่ม Search

| 🔲 🍙 Home 🎽 Inbox                    |                      |          |           |            |         |            | Current Time: 15 Jun 2020 10:52:25<br>Time out :14 minutes 43 seconds |
|-------------------------------------|----------------------|----------|-----------|------------|---------|------------|-----------------------------------------------------------------------|
| Krungthai Corporate Online : Down   | load > Download      |          |           |            |         |            | 0                                                                     |
|                                     |                      |          |           |            |         |            |                                                                       |
| Please specify searching criteria : |                      |          |           |            |         |            |                                                                       |
| Date                                | Loaded Date          | •        | From Date | 16-06-2020 | To Date | 16-06-2020 |                                                                       |
| Service Name                        | KTB iPay Direct 02   | <b>_</b> |           |            |         |            | )                                                                     |
| 0                                   | KTB iPay Direct 02   |          |           |            |         |            |                                                                       |
| O Customer Ref#                     | KTB iPay Direct 03   |          |           |            |         |            | $\square$                                                             |
|                                     | KTB iPay Standard 03 |          |           |            |         |            | Search                                                                |
|                                     | KTB iPay Standard 04 |          |           |            |         |            |                                                                       |
|                                     |                      |          |           |            |         |            |                                                                       |
|                                     |                      |          |           |            |         |            |                                                                       |

5.6 คลิก Download Report

| 🦃 Kri<br>nşaî | ungthai<br><sup>Ine</sup>  |                    |              | Hi, มางว่าใดดักษณ์ จุดเสนีย์หรร (Company Maker) 🔶 logout<br>หหารวา1500GMI5193289 - สำนักงานเขตศันท์การศึกษาระนอง 🤶 |                            |        |                                                                       |  |  |  |
|---------------|----------------------------|--------------------|--------------|----------------------------------------------------------------------------------------------------|----------------------------|--------|-----------------------------------------------------------------------|--|--|--|
| <b>.</b> ,    | Home 🎽 Inbox               |                    |              |                                                                                                    |                            |        | Current Time: 16 Jun 2020 10:53:48<br>Time out :13 minutes 22 seconds |  |  |  |
| Krungtha      | ai Corporate Online : Down | load > Download    |              |                                                                                                    |                            |        | 0                                                                     |  |  |  |
| Please spe    | ecify searching criteria : |                    |              |                                                                                                    |                            |        |                                                                       |  |  |  |
|               | Date                       | Loaded Date        | •            | From Date 11-                                                                                                    | 06-2020 To Date 11-06-2020 |        |                                                                       |  |  |  |
|               | Service Name               | KTB iPay Direct 03 | •            |                                                                                                    |                            |        |                                                                       |  |  |  |
|               | ○ Customer Ref#            |                    |              |                                                                                                    |                            |        |                                                                       |  |  |  |
|               |                            |                    |              |                                                                                                    |                            |        | Search Download                                                       |  |  |  |
|               |                            |                    |              |                                                                                                    | Filter:                    | ×      | Show 30 🔻 entries                                                     |  |  |  |
| (0)           | Loaded Date                | Data Date          | Title        | Customer Ref#                                                                                                    | Service Name               | Status | Download Report                                                       |  |  |  |
|               | 11-06-2020                 | 11-06-2020         | 11062563.txt | 2020061127367211                                                                                                   | KTB iPay Direct 03         | CMPLT  | Download Reports                                                      |  |  |  |
| Showing 1 t   | o 1 of 1 entries           |                    |              |                                                                                                    |                            |        | << <  1 of 1                                                          |  |  |  |

5.7 เลือกไฟล์ที่ต้องการเรียกดูรายงาน

Payment Detail Complete Transaction Report (รายงานการโอนเงินที่ สำเร็จแต่ละรายการ)

Payment Detail Incomplete Transaction Report (รายงานการโอนเงินที่ ไม่สำเร็จแต่ละรายการ)

Payment Summary Complete Transaction Report (จำนวนรายการโอน

เงินสำเร็จ)

Payment Summary Incomplete Transaction Report (จำนวนรายการ

โอนเงินไม่สำเร็จ)

| ເຊິ້ງ Krungthai<br>ກຣຸຈໄກຍ  |                                                     | Hi, นางวิไฉลักษณ์ จุลเสนีย์ชร (Company Maker<br>MK1571150@GMI5193289 - สำนักงานเชคพื้นที่การศึกษาระนอ | logout                                          |
|-----------------------------|-----------------------------------------------------|----------------------------------------------------------------------------------------------------|-------------------------------------------------|
| 🔲 🍙 Home 🍯                  | Inbox                                               | Current Time<br>Time out :                                                                            | : 16 Jun 2020 10:54:44<br>14 minutes 53 seconds |
| Krungthai Corporate Onli    | ine : Download > Download                           |                                                                                                    | 0                                               |
| Report ID                   | Report Name                                         |                                                                                                    | Download                                        |
| CTF037                      | CTF037 Payment Detail Complete Transaction Report   |                                                                                                    | 2                                               |
| CTF038                      | CTF038 Payment Detail Incomplete Transaction Report |                                                                                                    | 1                                               |
| CTF087                      | CTF087 Payment Summary Complete Report              |                                                                                                    | 1                                               |
| CTF088                      | CTF088 Payment Summary Incomplete Transaction       |                                                                                                    | 1                                               |
| Showing 1 to 4 of 4 entries |                                                     |                                                                                                    | Pack                                            |

| Payment ID : 2980308<br>Customer Ref # : 2020061127367211<br>Service Name : KTB iPay Direct 03 |               |               | Customer ID : C<br>Customer Name<br>Narrative : Rand<br>Sending Bank/B<br>Debit Date : 11/ | Customer ID : GMI5193289<br>Customer Name : สำนักงานเขตพื้นที่การศึก<br>Narrative : Ranong Primary<br>Sending Bank/Branch/Account : 006/0806/9819288134 |     |      |               |          |     | CTF037 Payment Detail Complete Transaction Report<br>Upload Date : 11/06/2020<br>Effective Date : 11/06/2020<br>Print Date : 11/06/2020 Print Time : 11:08:47<br>( Detail Part)<br>Datativee : IGDT03 Page 1 of 2 |             |        |           |
|------------------------------------------------------------------------------------------------|---------------|---------------|--------------------------------------------------------------------------------------------|----------------------------------------------------------------------------------------------------|-----|------|---------------|----------|-----|----------------------------------------------------------------------------------------------------|-------------|--------|-----------|
| KTB Ac                                                                                         | count Transfe | rred          |                                                                                            |                                                                                                    |     |      |               |          |     |                                                                                                    |             |        | -         |
| 006-03                                                                                         | 861/0361 - RU | ENGRAJ ROAD E | BR.                                                                                        |                                                                                                    | ~   |      |               |          |     |                                                                                                    |             |        |           |
| Item                                                                                           | Bank-Branch   | Account No    | PromptPay                                                                                  | Account Name                                                                                                    | Srv | Туре | System        | Ref. No. |     | Tr. Amt                                                                                                    | Approve.Amt | FeeAmt | NetAmt    |
| 1                                                                                              | 006-0361      | 03610319437   |                                                                                            | น.ส.บัญญากร มีแก้ว                                                                                                    | 14  | с    | Direct Credit |          | 000 | 9,000.00                                                                                                    | 9,000.00    | 0.00   | 9,000.00  |
|                                                                                                |               |               |                                                                                            |                                                                                                    |     |      |               |          | 1   | 9,000.00                                                                                                    | 9,000.00    | 0.00   | 9,000.00  |
| 006-08                                                                                         | 806/0806 - RA | NONG BR.      |                                                                                            |                                                                                                    |     |      |               |          |     |                                                                                                    |             |        |           |
| Item                                                                                           | Bank-Branch   | Account No    | PromptPay                                                                                  | Account Name                                                                                                    | Srv | Туре | System        | Ref. No. |     | Tr. Amt                                                                                                    | Approve.Amt | FeeAmt | NetAmt    |
| 1                                                                                              | 006-0806      | 08060579835   |                                                                                            | ้.<br>น.ส.จุฑามาศ คลี่ขยาย                                                                                                    | 14  | с    | Direct Credit |          | 000 | 6,967.74                                                                                                    | 6,967.74    | 0.00   | 6,967.74  |
| 2                                                                                              | 006-0806      | 08060350528   |                                                                                            | น.ส.กุลจิรา ศิลาวน                                                                                                    | 14  | С    | Direct Credit |          | 000 | 9,000.00                                                                                                    | 9,000.00    | 0.00   | 9,000.00  |
| 3                                                                                              | 006-0806      | 08060566857   |                                                                                            | น.ส.รัดนาภรณ์ พันชั่                                                                                                    | 14  | С    | Direct Credit |          | 000 | 9,000.00                                                                                                    | 9,000.00    | 0.00   | 9,000.00  |
| 4                                                                                              | 006-0806      | 08060376233   |                                                                                            | น.ส.สุวนันท์ ศรีโสภา                                                                                                    | 14  | с    | Direct Credit |          | 000 | 9,000.00                                                                                                    | 9,000.00    | 0.00   | 9,000.00  |
|                                                                                                |               |               |                                                                                            |                                                                                                    |     |      |               |          | 4   | 33,967.74                                                                                                    | 33,967.74   | 0.00   | 33,967.74 |

## ระยะเวลาในการปฏิบัติงาน

| รายละเอียดงาน                                     | เวลาดำเนินการ | ผู้รับผิดชอบ        |
|---------------------------------------------------|---------------|---------------------|
| เจ้าหน้าที่การเงินรับเอกสารการเบิกเงิน พร้อมจัดทำ | 30 นาที       | เจ้าหน้าที่การเงิน  |
| รายละเอียดการโอนเงินตามแบบฟอร์มที่กำหนด           |               |                     |
| จัดทำรายละเอียดการจ่าย โดยใช้โปรแกรม              | 5 นาที        | เจ้าหน้าที่การเงิน  |
| KTB Universal Data Entry พร้อมแปลงไฟล์            |               |                     |
| นำไฟล์ข้อมูล Upload ในเว็ปไซต์ของธนาคารกรุงไทย    | 5 นาที        | เจ้าหน้าที่การเงิน  |
| พิมพ์รายงาน KTB iPay Report เสนอผู้อนุมัติ        | 3 นาที        | เจ้าหน้าที่การเงิน  |
| ผู้อนุมัติคนที่ 1 ตรวจสอบความถูกต้องของผู้รับเงิน | 10 นาที       | ผอ.กลุ่มบริหารงาน   |
| ในระบบกับรายงาน KTB iPay Report/อนุมัติการโอนเงิน |               | การเงินและสินทรัพย์ |
| ผู้อนุมัติคนที่ 2 ตรวจสอบความถูกต้องของผู้รับเงิน | 10 นาที       | ผอ.สพป.ระนอง        |
| ในระบบกับรายงาน KTB iPay Report/อนุมัติการโอนเงิน |               |                     |
| เรียกรายงาน Payment Detail Complete Transaction   | 3 นาที        | เจ้าหน้าที่การเงิน  |
| Report และ Payment Summary Complete               |               |                     |
| Transaction Report เพื่อตรวจสอบความถูกต้อง        |               |                     |
| จัดส่งเอกสารการโอนเงินให้เจ้าหน้าที่บัญชี         | 5 นาที        | เจ้าหน้าที่การเงิน  |